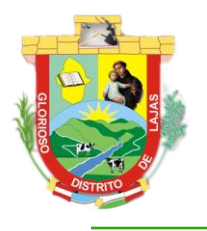

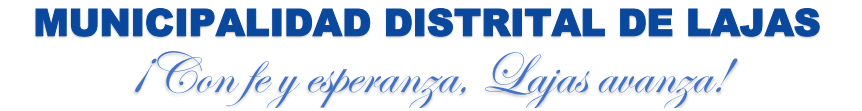

UNIDAD DE INFORMÁTICA

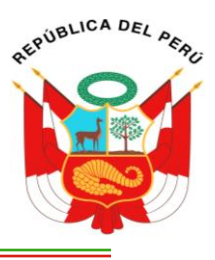

# MANUAL DE USUARIO

# **MÓDULOS POSTULANTE**

# MUNICIPALIDAD DISTRITAL DE LAJAS

UNIDAD DE INFORMÁTICA

VERSIÓN 1.0

SISTEMA DE GESTIÓN DE CONVOCATORIAS

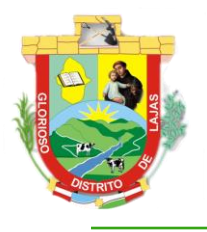

1 Con fe y esperanza, Lajas avanza! UNIDAD DE INFORMÁTICA

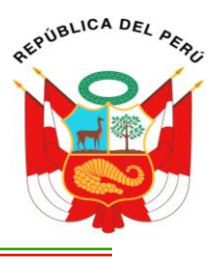

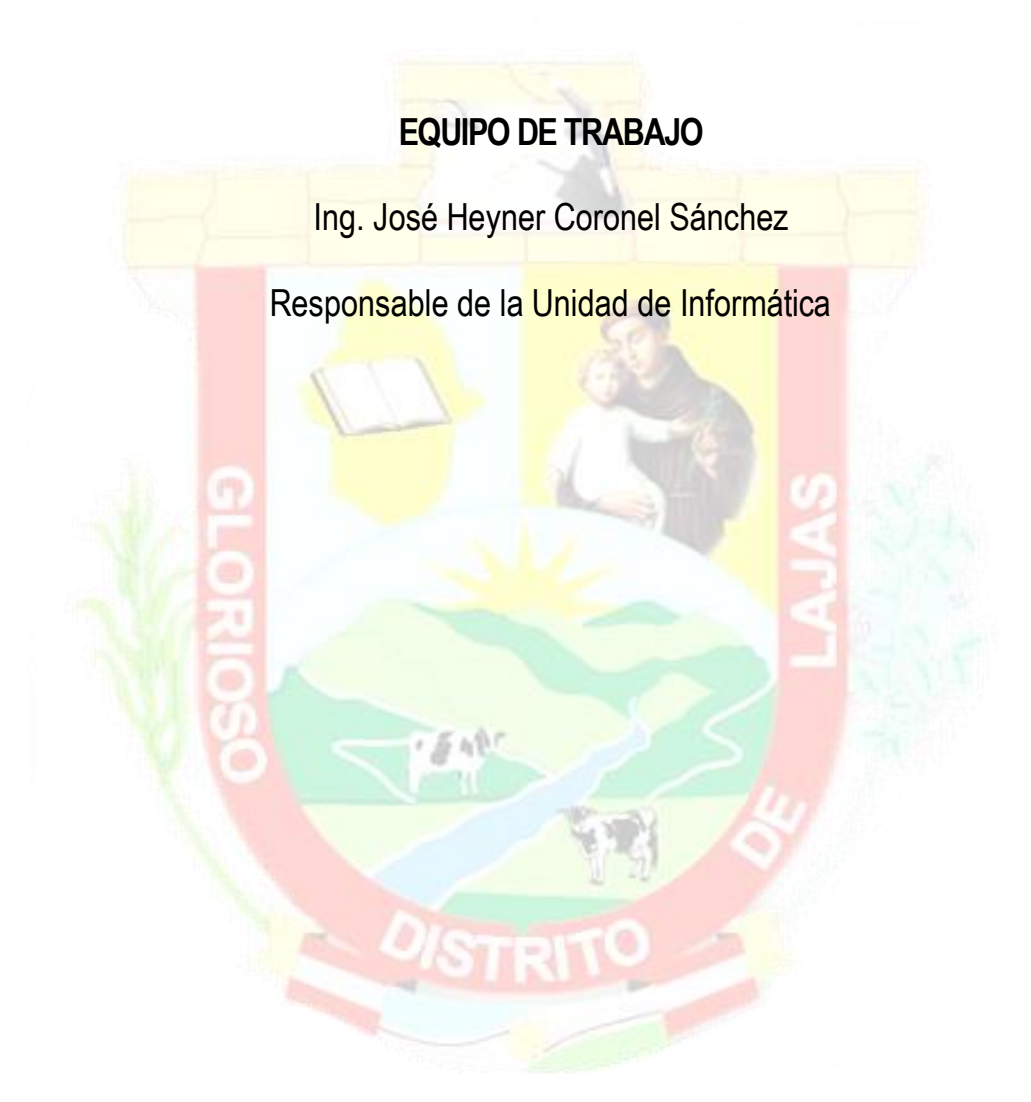

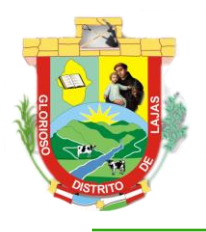

-----

# **MUNICIPALIDAD DISTRITAL DE LAJAS**

1 Con fe y esperanza, Lajas avanza! UNIDAD DE INFORMÁTICA

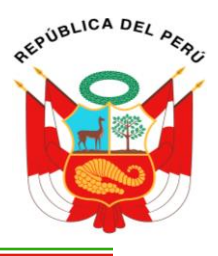

### ÍNDICE DE CONTENIDO

| I.  | INTRO  | DDUCCION                                                       | 1  |
|-----|--------|----------------------------------------------------------------|----|
| II. | INTER  | RFAZ PRINCIPAL DEL SISTEMA                                     | 1  |
|     | 2.1.   | MÓDULO INICIO                                                  | 2  |
|     | 2.2.   | MÓDULO CONVOCATORIA                                            | 3  |
|     | 2.2.1. | Sub Módulo Plazas                                              | 3  |
|     | 2.2.2. | Sub Módulo Etapas                                              | 5  |
|     | 2.2.3. | Sub Módulo Comunicados                                         | 5  |
|     | 2.2.4. | Sub módulo Resultados                                          | 6  |
|     | 2.3.   | MÓDULO POSTULAR                                                | 6  |
|     | 2.3.1. | Sub Módulo Iniciar Sesión                                      | 7  |
|     | 2.3.2. | Sub Módulo Registrarse                                         | 8  |
|     | 2.3.3. | Sub <mark>Módulo</mark> Olvidaste <mark>tu Con</mark> traseña? | 11 |
|     | 2.4.   | MÓDULO MANUALES                                                | 13 |
|     | 2.5.   | MÓDUL <mark>O EQUI</mark> PO DE TRABAJO                        | 13 |
|     | 2.6.   | MÓDULO ACERCA DE                                               | 14 |
| Ш.  | PANE   | L DE CONTROL POSTULANTE (ADMIN)                                | 15 |
|     | 0.4    |                                                                | 10 |
|     | 3.1.   |                                                                | 16 |
|     | 3.1.1. | Sub Modulo My Perfil                                           | 16 |
|     | 3.1.2. | Sub Modulo Configuraciones                                     | 19 |
|     | 3.1.3. | Sub Módulo Otros                                               | 19 |
|     | 3.1.4. | Sub Módulo Cerrar Sesión                                       | 19 |
|     | 3.2.   | MENU: MODULO INICIO                                            | 20 |
|     | 3.3.   | MENÚ: MÔDULO POSTULANTE                                        | 20 |
|     | 3.3.1. | Sub Módulo Mi Hoja de Vida                                     | 20 |
|     | 3.3.2. | Sub Módulo <mark>Mis Postulaciones</mark>                      | 45 |

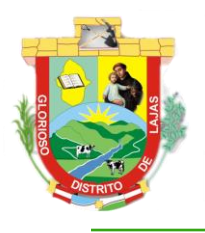

1 Con fe y esperanza, Lajas avanza!

# REPUBLICA DEL PERC

# UNIDAD DE INFORMÁTICA

|  | -                                      | -   |
|--|----------------------------------------|-----|
|  |                                        |     |
|  | 11 11 11 11 11 11 11 11 11 11 11 11 11 |     |
|  |                                        | ιU. |
|  |                                        |     |

| FIGURA 1. EJECUCIÓN EN EL NAVEGADOR MICROSOFT EDGE                                      | 1  |
|-----------------------------------------------------------------------------------------|----|
| FIGURA 2. EJECUCIÓN EN EL NAVEGADOR GOOGLE CHROME                                       | 1  |
| FIGURA 3. EJECUCIÓN EN EL NAVEGADOR MOZILLA FIREFOX                                     | 2  |
| FIGURA 4. MÓDULO INICIO                                                                 | 2  |
| FIGURA 5. MÓDULO CONVOCATORIAS                                                          | 3  |
| FIGURA 6. SUB MÓDULO PLAZAS                                                             | 3  |
| FIGURA 7. INFORMACIÓN COMPLETA DE LA PLAZA                                              | 4  |
| FIGURA 8. SUB MÓDULO ETAPAS                                                             | 5  |
| FIGURA 9. SUB MÓDULO COMUNICADOS                                                        | 6  |
| FIGURA 10. SUB MÓDULO RESULTADOS                                                        | 6  |
| FIGURA 11. MÓ <mark>DULO POSTULAR</mark>                                                | 6  |
| FIGURA 12. SUB MÓDULO INICIAR SESIÓN                                                    | 7  |
| FIGURA 13. PANEL DE CONTROL POSTULANTE                                                  | 8  |
| Figura 14. Mensajes <mark>de Inic</mark> io de <mark>Sesión</mark>                      | 8  |
| FIGURA 15. SUB MÓDULO REGISTRASE                                                        | 8  |
| FIGURA 16. MENSAJE: USUARIO REGISTRADO CORRECTAMENTE                                    | 9  |
| Figura 17. Alerta de <mark>Campo</mark> Vacío                                           | 10 |
| FIGURA 18. ALERTA FORMATO INCORRECTO DE CORREO ELECTRÓNICO                              | 10 |
| FIGURA 19. MENSAJE DE CONTRASEÑAS INCORRECTAS (NO COINCIDEN)                            | 10 |
| FIGURA 20. SUB MÓDULO OLVIDASTE TU CONTRASEÑA                                           | 11 |
| FIGURA 21. MENSAJE DE CORREO ELECTRÓNICO PARA RESTAURAR CONTRASEÑA                      | 11 |
| FIGURA 22. RESTABLECER CONTRASEÑA                                                       | 12 |
| FIGURA 23. MENSAJES DE RESTABLECER CONTRASEÑA                                           | 12 |
| FIGURA 24. MÓDULO MANUALES DE USUARIO                                                   | 13 |
| FIGURA 25.MÓDULO EQUIPO DE TRABAJO: EQUIPO DE DESARROLLO E IMPLEMENTACIÓN               | 13 |
| FIGURA 26. MÓDULO EQUIPO DE TRABAJO: PROCESO DE DESARROLLO DE SOFTWARE                  | 14 |
| FIGURA 27. MODULO ACERCA DE: INFORMACIÓN GENERAL DE LA MUNICIPALIDAD DISTRITAL DE LAJAS | 14 |
| FIGURA 28. MÓDULO ACERCA DE: CÓMO LLEGAR A LA MUNICIPALIDAD DISTRITAL DE LAJAS          | 15 |
| FIGURA 29. PANEL DE CONTROL POSTULANTE (ADMIN)                                          | 15 |
| Figura 30. Control de Usuario                                                           | 16 |
| Figura 31. My Perfil                                                                    | 16 |
| Figura 32. Actualizar Datos Personales                                                  | 16 |
| FIGURA 33. MENSAJE DE CONFORMACIÓN DE ACTUALIZACIÓN DE DATOS                            | 17 |
| FIGURA 34. ACTUALIZAR CORREO ELECTRÓNICO                                                | 17 |
| FIGURA 35. MENSAJES DE ACTUALIZACIÓN DE CORREO ELECTRÓNICO Y CONTRASEÑA                 | 18 |
| Figura 36. Actualizar Contraseña                                                        | 18 |

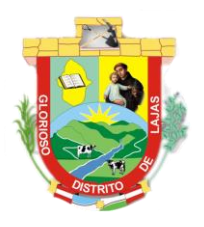

1 Con fe y esperanza, Lajas avanza! UNIDAD DE INFORMÁTICA

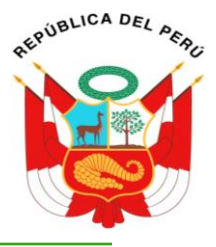

| Figura 37. Cerrar Sesión                                                                                             | 19 |
|----------------------------------------------------------------------------------------------------|----|
| Figura 38. Menú: Módulo Inicio                                                                                       | 20 |
| Figura 39. Menú: Módulo Postulante                                                                                   | 20 |
| Figura 40. Sub Módulo Hoja de Vida                                                                                   | 20 |
| Figura 41. Hoja de Vida: Seleccionar Plaza                                                                           | 21 |
| Figura 42. Hoja de Vida: Buscar y Seleccionar Plaza                                                                  | 21 |
| Figura 43. Hoja de Vida: Plaza de Postulación Seleccionada y Registrada                                              | 22 |
| Figura 44. Hoja de Vida: Actualizar o Cambiar Plaza a Postular                                                       | 23 |
| FIGURA 45. MENSAJE DE CONFIRMACIÓN DE ACTUALIZACIÓN O CAMBIO DE PLAZA A POSTULAR                                     | 23 |
| Figura 46. Hoja de Vida: Eliminar Plaza a <mark>Postular</mark>                                                      | 24 |
| Figura 47. Hoja de Vida: Datos Personales                                                                            | 24 |
| Figura 48. Hoja de Vida: Llenar Datos Personales                                                                     | 25 |
| Figura 49. Hoja de Vida: Datos Personales – Seleccionar Fecha Nacimiento                                             | 26 |
| Figura 50. Hoja de V <mark>ida: Da</mark> tos Pers <mark>onales – Seleccionar Estado Civil</mark>                    | 27 |
| Figura 51. Hoja de Vi <mark>da: dat</mark> os Per <mark>sonales –</mark> Colegia <mark>tura</mark>                   | 27 |
| Figura 52. Hoja de Vi <mark>da: Da</mark> tos <mark>Ad</mark> icionales                                              | 28 |
| FIGURA 53. HOJA DE VI <mark>DA: INC</mark> OMPATIBILIDADES                                                           | 28 |
| Figura 54. Hoja de Vi <mark>da: Me</mark> nsaje d <mark>e Confirma</mark> ción Ac <mark>tu</mark> alización de Datos | 29 |
| FIGURA 55. HOJA DE VI <mark>DA: FOR</mark> MACIÓN ACADÉMICA                                                          | 29 |
| FIGURA 56. HOJA DE VI <mark>DA: FO</mark> RMACIÓN ACADÉMICA – <mark>AGRE</mark> GAR                                  |    |
| FIGURA 57. HOJA DE VIDA: MENSAJE DE CONFIRMACIÓN DE AGREGAR FORMACIÓN ACADÉMICA                                      |    |
| FIGURA 58. H <mark>OJA DE VIDA: FOR</mark> MACIÓN ACADÉMICA REGISTRADA                                               | 31 |
| FIGURA 59. HOJA DE VIDA: FORMACIÓN ACADÉMICA – EDITAR                                                                | 32 |
| FIGURA 60. HOJA <mark>DE VIDA: FORM</mark> ACIÓN ACADÉMICA – ELIMINAR                                                |    |
| FIGURA 61. HOJA DE VIDA: CAPACITACIONES – AGREGAR CAPACITACIÓN                                                       | 32 |
| FIGURA 62. HOJA DE VIDA: CAPACITACIONES – EDITAR                                                                     | 33 |
| FIGURA 63. HOJA DE VIDA: CAPACITACIONES – ELIMINAR                                                                   | 33 |
| Figura 64. Hoja de Vida: Capacitaciones Complementarias – Agregar                                                    | 34 |
| FIGURA 65. HOJA DE VIDA: CAPACITACIONES COMPLEMENTARIAS – EDITAR                                                     | 34 |
| FIGURA 66. HOJA DE VIDA: CAPACITACIONES COMPLEMENTARIAS – ELIMINAR                                                   | 35 |
| Figura 67. Hoja de Vida: Experiencia General                                                                         | 35 |
| FIGURA 68. HOJA DE VIDA: EXPERIENCIA GENERAL – AGREGAR                                                               |    |
| Figura 69. Hoja de Vida: Experiencia General – Editar                                                                |    |
| Figura 70. Hoja de Vida: Experiencia General – Eliminar                                                              | 37 |
| Figura 71. Hoja de Vida: Experiencia Laborar Especifica                                                              | 37 |
| Figura 72. Hoja de Vida: Experiencia Laborar Especifica – Agregar                                                    |    |
| Figura 73. Hoja de Vida: Experiencia Laborar Especifica – Editar                                                     |    |

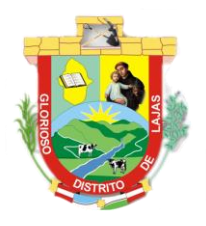

# **MUNICIPALIDAD DISTRITAL DE LAJAS** / Con fe y esperanza, Lajas avanza!

PERUBLICA DEL PERE

# UNIDAD DE INFORMÁTICA

| Figura 74. Hoja de Vida: Experiencia Laborar Especifica — Eliminar    | 39 |
|-----------------------------------------------------------------------|----|
| Figura 75. Hoja de Vida: Parientes                                    | 39 |
| Figura 76. Hoja de Vida: Parientes – Agregar                          | 40 |
| Figura 77. Hoja de Vida: Parientes – Editar                           | 40 |
| Figura 78. Hoja de Vida: Parientes – Eliminar                         | 41 |
| Figura 79. Hoja de Vida: cargar Expediente                            | 41 |
| Figura 80. Constancia de Postulación                                  | 42 |
| Figura 81. Cargar Expediente                                          | 42 |
| Figura 82. Cargar Archivo                                             | 43 |
| Figura 83. Archivo Cargado                                            | 43 |
| Figura 84. Mensaje de Confirmación – Expediente Enviado Correctamente | 44 |
| FIGURA 85. MIS POSTULACIONES                                          | 45 |

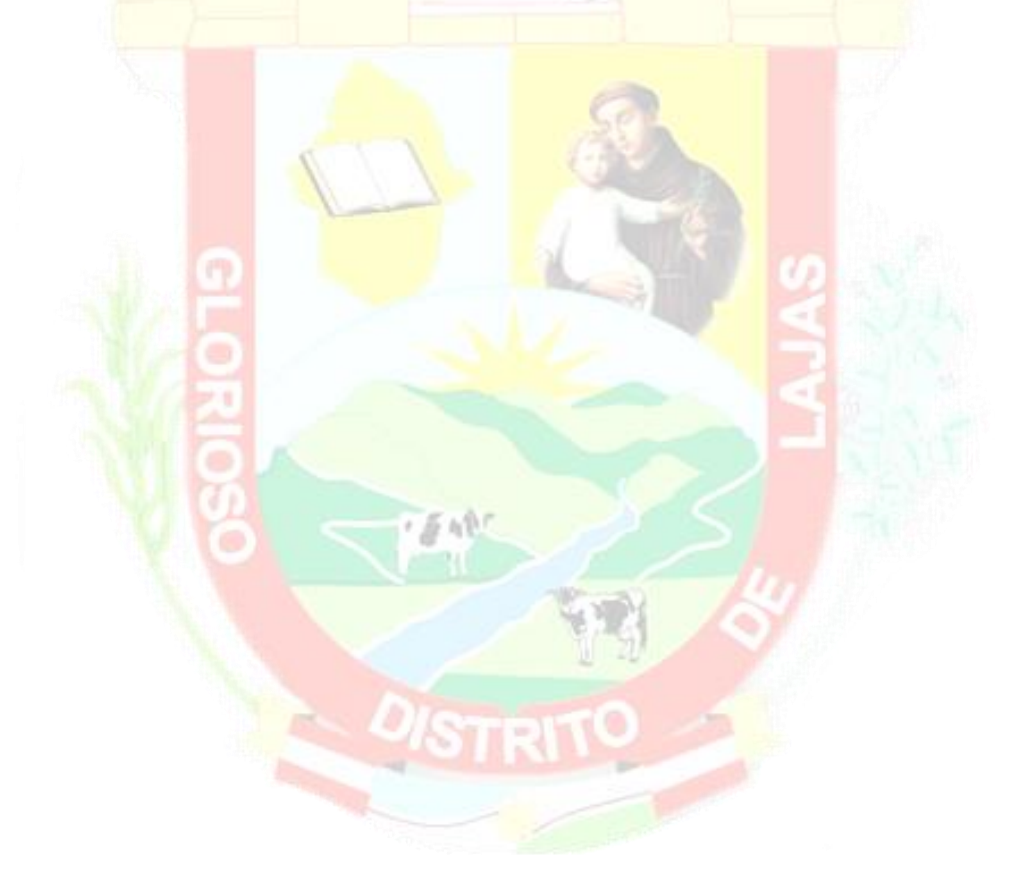

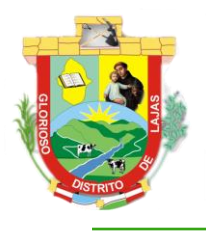

**MUNICIPALIDAD DISTRITAL DE LAJAS** 1 Con fe y esperanza, Lajas avanza!

**UNIDAD DE INFORMÁTICA** 

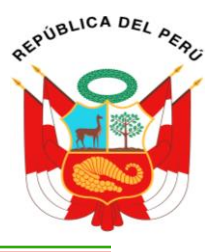

### I. INTRODUCCIÓN

La versión 1.0 del Sistema de Gestión de Convocatorias permitirá administrar los módulos correspondientes a los usuarios con perfil de POSTULANTE, teniendo acceso al llenado de su hoja de vida y las postulaciones realizadas o registradas en la Municipalidad Distrital de Lajas, así como visualización de los módulos de comunicados, resultados y listado de plazas en concursos con sus bases y cronograma.

### II. INTERFAZ PRINCIPAL DEL SISTEMA

Presenta la interfaz principal del <mark>sistema con acceso para</mark> todos los usuarios, en el cual se puede visualizar

los módulos de Inicio, Convocatoria, Postular, Manuales, Equipo de Trabajo, Acerca De.

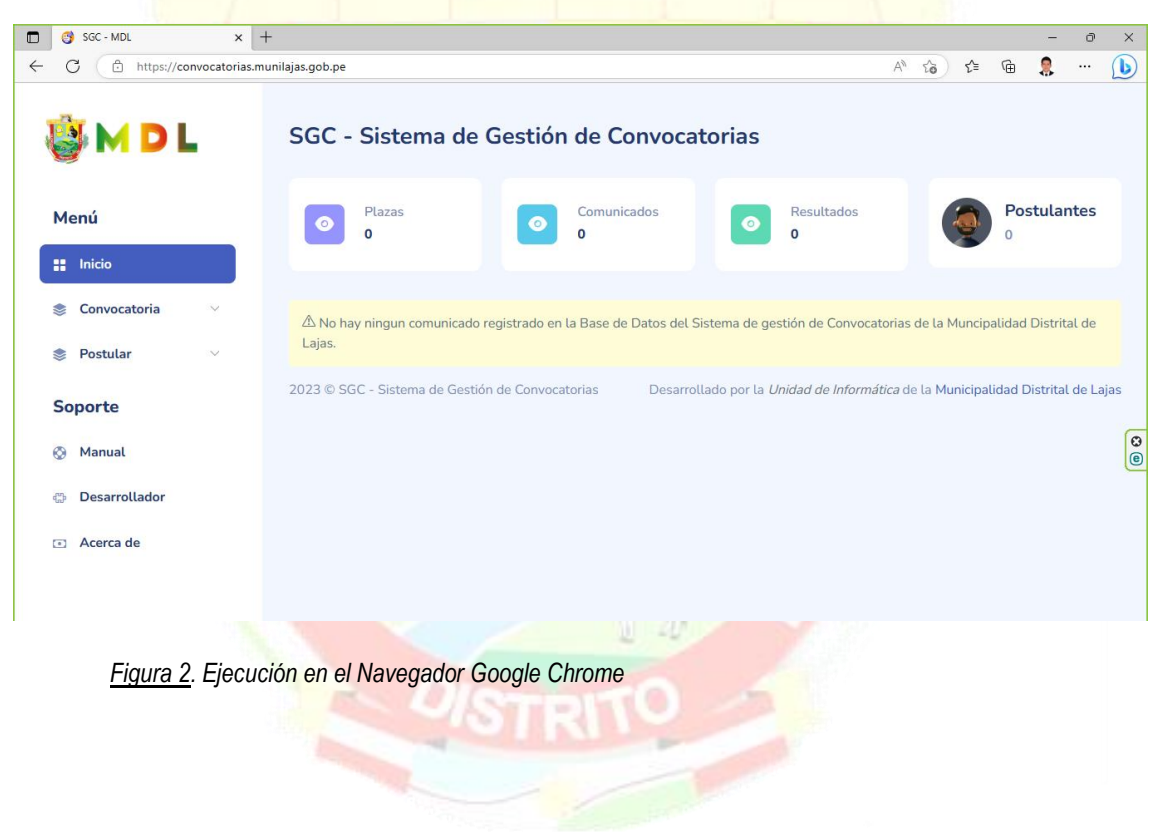

<u>Figura 1.</u> Ejecución en el Navegador Microsoft Edge

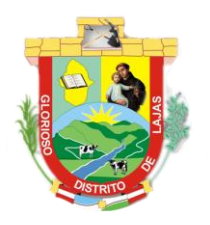

i Con fe y esperanza, Lajas avanza! UNIDAD DE INFORMÁTICA

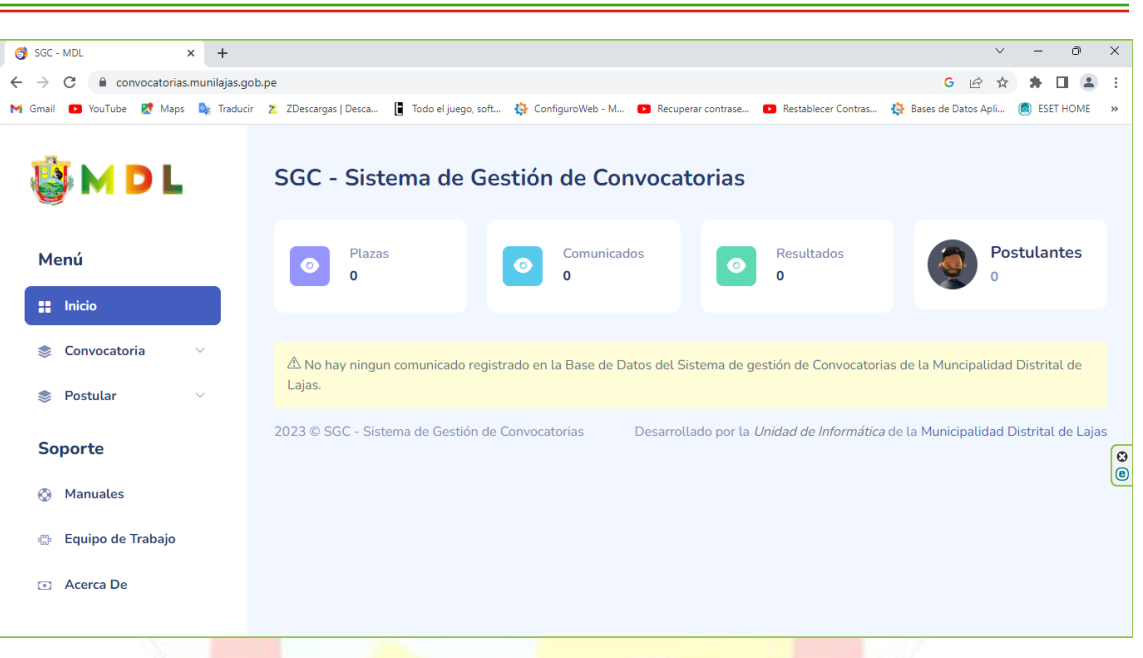

<u>Figura 3.</u> Ejecución en el Navegador Mozilla Firefox

| 🔹 🎯 SGC - MDL                                                              | × +              |                                             |                                          |                                              |                                                 |      |
|----------------------------------------------------------------------------|------------------|---------------------------------------------|------------------------------------------|----------------------------------------------|-------------------------------------------------|------|
| $\leftarrow \rightarrow \mathbf{C}$                                        | A https://       | convocatorias.munilajas.gob.pe              |                                          | ☆                                            | 🖂 🖸 😇 📧 ච                                       | j ≡  |
| -🔁 Importar marcadores 💊 Comenzar                                          | r a usar Firefox | cP cPanel - Cuentas de c 🌔 Mun              | icipalidad Distrital 🌔 Admin2   Gobierno | del 💮 Admin   Plataforma in 💊 Roundcub       | e Webmail : 🕔 REDES – Interpolados              | >>   |
| 👹 M D L                                                                    |                  | SGC - Sistema                               | de Gestión de Con                        | vocatorias                                   |                                                 |      |
| Menú                                                                       |                  | • Plazas<br>•                               | Comunicado<br>0                          | os Resultados<br>0                           | Postulantes                                     |      |
| 🔡 Inicio                                                                   |                  |                                             |                                          |                                              |                                                 |      |
| <ul><li>Convocatoria</li><li>Postular</li></ul>                            | ~<br>~           | Cargando Datos<br>2023 © SGC - Sistema de C | Sestión de Convocatorias                 | Desarrollado por la <i>Unidad de Informá</i> | <i>tica</i> de la Municipalidad Distrital de La | ajas |
| Soporte                                                                    |                  |                                             |                                          |                                              |                                                 | 0    |
| <ul> <li>Manuales</li> <li>Equipo de Trabajo</li> <li>Acerca De</li> </ul> |                  |                                             |                                          |                                              |                                                 | e    |
|                                                                            |                  |                                             |                                          |                                              |                                                 |      |

### 2.1. MÓDULO INICIO

Se visualiza la cantidad de Plazas, Comunicados, Resultados y Postulantes registrados en la base de datos del sistema; así como también los comunicados registrados en el proceso de cada convocatoria para conocimiento de los postulantes.

Figura 4. Módulo Inicio

AEPUBLICA DEL PER

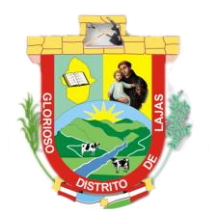

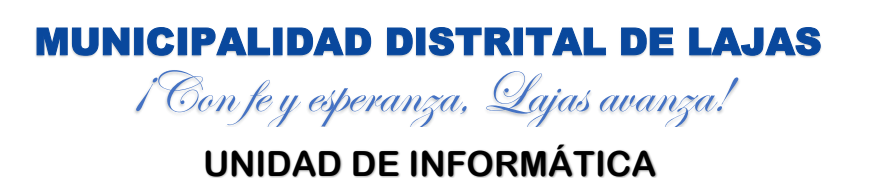

PUBLICA DEL PE

| 🗖 👩 SGC - MDL 🛛 🗙 -                                | -                                                                                                    |                 |          |          |          | _         | ð     | ×       |
|----------------------------------------------------|----------------------------------------------------------------------------------------------------|-----------------|----------|----------|----------|-----------|-------|---------|
| ← C                                                | unilajas.gob.pe/?module=inicio                                                                              | A»              | ra)      | £≞       | œ        |           |       | b       |
| 👹 M D L                                            | SGC - Sistema de Gestión de Convocatorias                                                                   |                 |          |          |          | w.        |       |         |
| Menú<br>II Inicio                                  | Plazas<br>0 Comunicados<br>0 Resultados<br>0                                                                |                 | 3        | <u>o</u> | Pos<br>0 | stulan    | ites  |         |
| <ul> <li>Convocatoria</li> <li>Postular</li> </ul> | $\Delta$ No hay ningun comunicado registrado en la Base de Datos del Sistema de gestión de Convoc<br>Lajas. | atorias         | de la Mi | uncip    | alidad   | Distrita  | al de |         |
| Soporte                                            | 2023 © SGC - Sistema de Gestión de Convocatorias Desarrollado por la Unidad de Inform                       | <i>iática</i> d | e la Mun | icipal   | idad E   | )istrital | de La | jas     |
| 🚫 Manuales                                         |                                                                                                    |                 |          |          |          |           |       | 8<br>() |
| 🚓 Equipo de Trabajo                                |                                                                                                    |                 |          |          |          |           |       |         |
| <ul> <li>Acerca De</li> </ul>                      |                                                                                                    |                 |          |          |          |           |       |         |

Con respecto a los comunicados se visualiza el titulo del comunicado, el contenido (descripción), la unidad responsable de la emisión y su estado que puede ser (Vigente o Concluido). También nos permitirá descargar el comunicado en un archivo tipo PDF si que cuenta con este, haciendo clic en el botón de color celeste con un icono de folder (ubicado en la parte superior derecha).

## 2.2. MÓDULO CONVOCATORIA

Al hacer clic en dicho módulo nos despliega las opciones que este nos proporciona tales como:

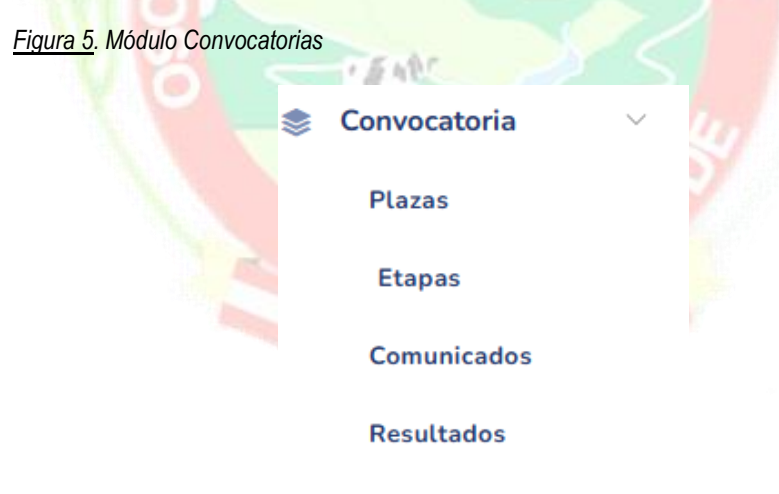

### 2.2.1. Sub Módulo Plazas

Al hacer clic en este sub módulo nos visualiza la lista de todas las plazas que la entidad a sacado a concurso.

Figura 6. Sub Módulo Plazas

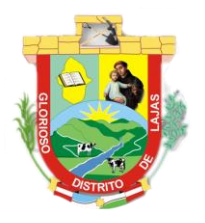

# **MUNICIPALIDAD DISTRITAL DE LAJAS** 1 Con fe y esperanza, Lajas avanza!

# UNIDAD DE INFORMÁTICA

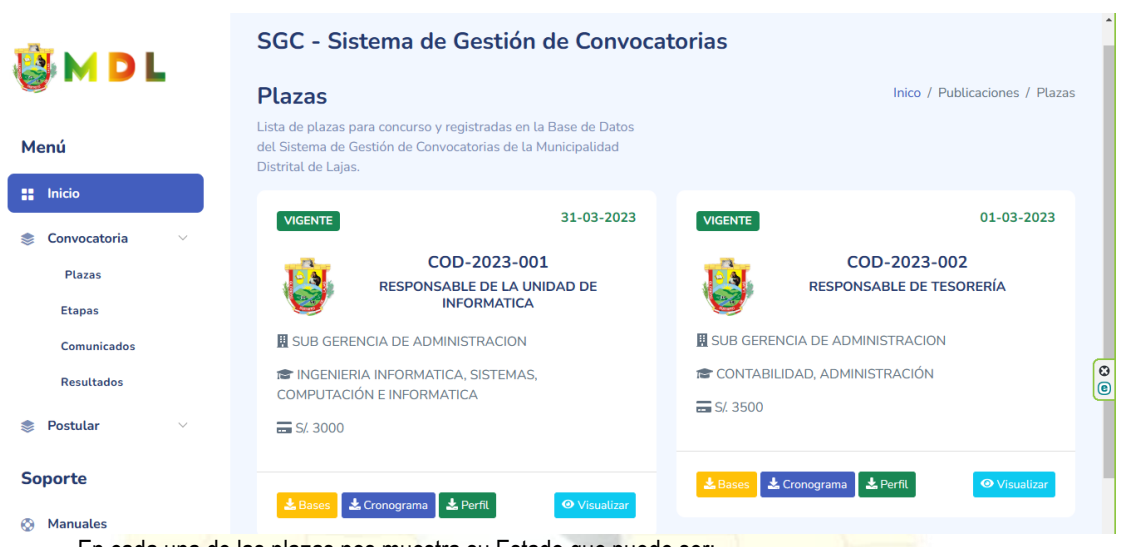

En cada una de las plazas nos muestra su Estado que puede ser:

Vigente: Significa que la plaza esta aun dispuesta para postular.

En Proceso: Significa que la plaza ya está en el desarrollo de sus etapas y ya no se puede postular.

Concluido: Significa que la plaza ya no esta disponible porque ya ha sido ocupada, o ya ha finalizado con

todas sus etapas.

También nos visualiza la fecha en que finaliza todo el proceso de dicha plaza o convocatoria, así como también el código de la plaza, nombre del puesto, unidad orgánica a la que pertenece el perfil o especialidad que se necesita para ocupar la plaza y la remuneración que va a percibir el ganador.

Por otro lado, nos muestra 4 (cuatro) botones en los cuales podemos descargar las bases, cronograma y el perfil, tan solo al hacer clic sobre cada uno de ellos. En el botón de visualizar nos muestra en una ventana modal toda la información con respecto a la plaza, e inclusión los archivos PDF de las bases, cronograma, perfil, anexos, fe de erratas si es que lo tuviera.

Figura 7. Información Completa de la Plaza

AEPUBLICA DEL PERO

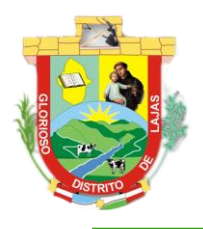

# **MUNICIPALIDAD DISTRITAL DE LAJAS** 1 Con fe y esperanza, Lajas avanza!

REPRIBLICA DEL PERC

# UNIDAD DE INFORMÁTICA

| ormación del Plaza                                                                                                    |                            |
|----------------------------------------------------------------------------------------------------|----------------------------|
| <ul> <li>COD-2023-001</li> <li>RESPONSABLE DE LA UNIDAD DE INFORMATICA</li> <li>SUB GERENCIA DE ADMINISTRACION</li> <li>INGENIERIA INFORMATICA, SISTEMAS, COMPUTACIÓN E INFO</li> <li>\$1,3000</li> </ul>                                                                                                    | ORMATICA                   |
| <ul> <li>Válido desde 01-03-2023 Hasta 31-03-2023</li> <li>Bases</li> </ul>                                                                                                    | Cronograma                 |
| Image: Second second second | Alejar (Ctr)+ tecla menos) |

### 2.2.2. Sub Módulo Etapas

Se visualizan todas las etapas a desarrollar en el proceso de convocatoria vigente.

| Figura 8. | Sub | Módulo | Etapas |
|-----------|-----|--------|--------|
|           |     |        |        |

| 🍓 M D L                                          | SGC - Sistema de Gestión de Convocatorias                                                                                                    |
|--------------------------------------------------|----------------------------------------------------------------------------------------------------|
| Menú                                             | Etapas       Inico / Convocatoria / Etapas         Etapas que seguirá el proceso de Convocatoria CAS 2023 - 2026       de la Municipalidad Distrital de Lajas.                    |
| <ul> <li>Inicio</li> <li>Convocatoria</li> </ul> | Convocatoria Pública CAS 2023 - 2026 - MDL                                                                                                    |
| Plazas<br>Etapas                                 | 10 ✓ entries per page Search                                                                                                    |
| Comunicados<br>Resultados                        | PUBLICACIÓN DE CONVOCATORIA EN EL PORTAL         01/03/2023         RECURSOS         VIGENTE           1         INSTITUCIONAL         10/03/2023         HUMANOS         VIGENTE |
| 📚 Postular 🗸 🗸                                   | Showing 1 to 1 of 1 entries                                                                                                    |
| Soporte                                          | 2023 © SGC - Sistema de Gestión de Convocatorias Desarrollado por la Unidad de Informática de la Municipalidad Distrital de Lajas                                                 |

Las etapas se visualizarán en una tabla de acuerdo al orden del cronograma, visualizando el nombre de la etapa, el periodo de duración, la unidad responsable que debe realizar dicha etapa y el estado que puede ser **Vigente** (aún está por iniciar dicho proceso), **En Proceso** (está en evaluación o en revisión) y **Concluido** (que ya ha finalizado y por lo tanto ya hay un resultado o comunicado).

### 2.2.3. Sub Módulo Comunicados

Se visualiza todos los comunicados emitidos durante todo el proceso de desarrollo de la Convocatoria

vigente.

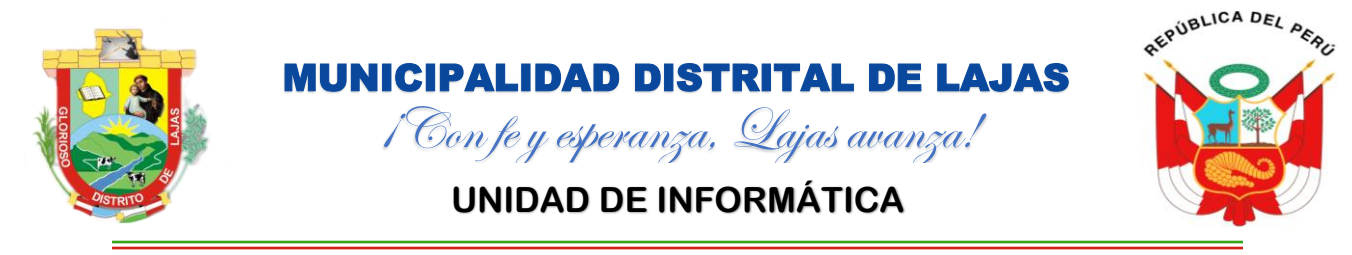

### Figura 9. Sub Módulo Comunicados

| 🍓 M D L            | SGC - Sistema de Gestión de Co                                                                                           | nvocatorias                                                                      |
|--------------------|----------------------------------------------------------------------------------------------------|----------------------------------------------------------------------------------|
| Menú               | <b>Comunicados</b><br>Lista de comunicados emitidos en el proceso CAS 2023 - :                                           | Inico / Publicaciones / Comunicados                                              |
| <b>::</b> Inicio   | acuerdo a los registros realizado en la Base de Datos del S<br>Gestión de Convocatorias de la Municipalidad Distrital de | iistema de<br>Lajas.                                                             |
| 📚 Convocatoria 🗸 🗸 | COMUNICADO Nº 01                                                                                                    |                                                                                  |
| Plazas             |                                                                                                    |                                                                                  |
| Etapas             | CONVOCATORIA CAS Nº 01 - 2023                                                                                            |                                                                                  |
| Comunicados        | RECURSOS HUMANOS VIGENTE                                                                                                 |                                                                                  |
| Resultados         |                                                                                                    |                                                                                  |
| 📚 Postular 🗸 🗸     | 2023 © SGC - Sistema de Gestion de Convocatorias                                                                         | Desarrollado por la Unidad de informatica de la Municipalidad Distrital de Lajas |
| Soporte            |                                                                                                    |                                                                                  |
| 🐼 Manuales         |                                                                                                    |                                                                                  |

Los comunicados visualizan el título del comunicado, el contenido (descripción), la unidad responsable de la emisión y su estado que puede ser (Vigente o Concluido).

También no<mark>s perm</mark>itirá de<mark>scargar el co</mark>munic<mark>ado</mark> en un archivo tipo PDF sí cu</mark>enta con este, haciendo clic

en el botón de color celeste con un icono de folder (ubicado en la parte superior derecha).

### 2.2.4. Sub módulo Resultados

Se visualiza los resultados de cada etapa de

Figura 10. Sub Módulo Resultados

### 2.3. MÓDULO POSTULAR

Al hacer clic en dicho módulo nos despliega los sub módulo a los cuales tendremos acceso tales como:

Figura 11. Módulo Postular

Postular

Iniciar Sesión

Registrarse

Olvidaste tu Contraseña?

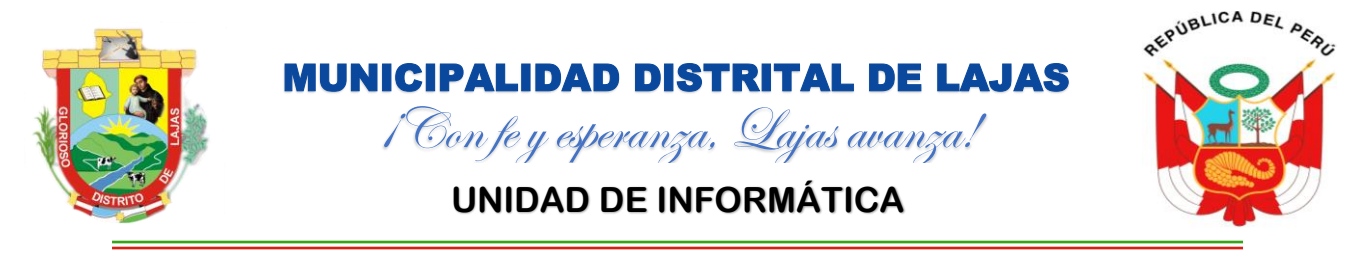

### 2.3.1. Sub Módulo Iniciar Sesión

Visualizar los campos para ingresar los datos correspondientes y así poder tener acceso al panel de control

como POSTULANTE.

Figura 12. Sub Módulo Iniciar Sesión

| 😚 SGC-MDL × +                                                                                 |                          | - 0      | ×    |
|-----------------------------------------------------------------------------------------------|--------------------------|----------|------|
| - C 🗅 https://convocatorias.munilajas.gob.pe/modules/postular/admin_postular.php?module=login |                          | <b>.</b> | b    |
| <b>₩DL</b>                                                                                    |                          |          |      |
| Acceso.                                                                                       |                          |          |      |
| Inicie sesión con los datos que ingresó                                                       |                          |          |      |
| durante el registro.                                                                          |                          |          |      |
| 🖂 Ingresar Correo Electrónico                                                                 |                          |          |      |
| 🕞 Ingresar Contraseña                                                                         |                          |          |      |
| Mantenerse Conectado                                                                          |                          |          | 0    |
| Cancelar Limpiar Ingresar                                                                     |                          |          | 0    |
|                                                                                               |                          |          |      |
| No tengo una cuenta? <b>Registrarse</b> .                                                     |                          |          |      |
| Olvido su Contraseña?.                                                                        |                          |          |      |
|                                                                                               | BINK                     |          |      |
| Tenemos que ingresar los siguientes campos:                                                   | A S                      |          |      |
|                                                                                               |                          |          |      |
| Campo: Ingresar Correo Electronico                                                            |                          |          |      |
| Campo: Ingresar Contraseña                                                                    |                          |          |      |
| Check: Mantenerse Conectado                                                                   |                          |          |      |
|                                                                                               |                          |          |      |
| También nos visualiza 3 (tres) botones:                                                       |                          |          |      |
| Cancelar: Al hacer clic nos direcciona a la interfaz principal (Fig                           | ura 01).                 |          |      |
| IL C VISTRITO                                                                                 |                          |          |      |
| Limpiar: Borra el contenido que tenga el campo correo electron                                | co y contraseña.         |          |      |
| Ingresar: Nos permite ingresar al panel de control.                                           |                          |          |      |
| Por otro lado, tenemos el botón <b>Registrase</b> (que nos direccione a la i                  | terfaz nara noder ingres | arnues   | troe |

datos personales y así generar el usuario y contraseña correspondiente) (**Figura 15**), y el botón **Olvido su Contraseña** (si hemos olvidado nuestra contraseña nos permite restaurar (actualizarlo o cambiarlo)). (**Figura 20**).

Para ingresar al panel de control de POSTULANTE tenemos que estar registrado en el Sistema de Gestión

de Convocatorias, caso contrario primero realizar los pasos del ítem 2.3.2. (Sub Módulo Registrarse).

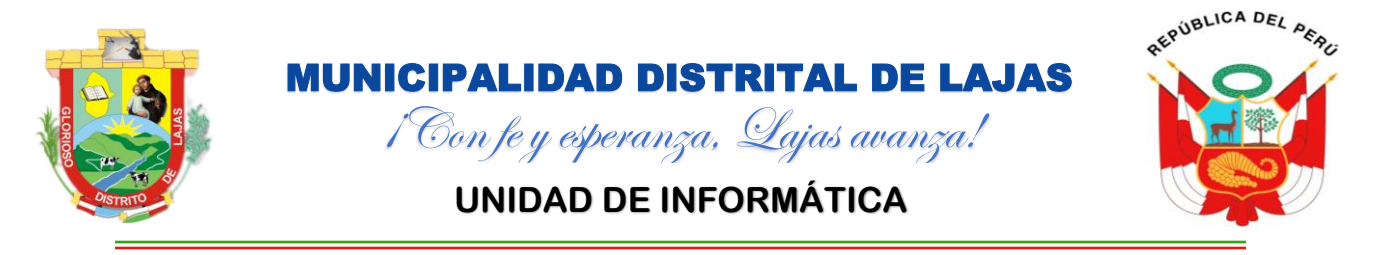

Una vez ingresado el correo electrónico y contraseña podemos hacer clic en el botón Ingresar, si los

datos son correctos nos visualizar el panel de control (Figura 13), caso contrario nos saldrá mensajes indicándonos

### el inconveniente (Figura 14).

Figura 13. Panel de Control Postulante

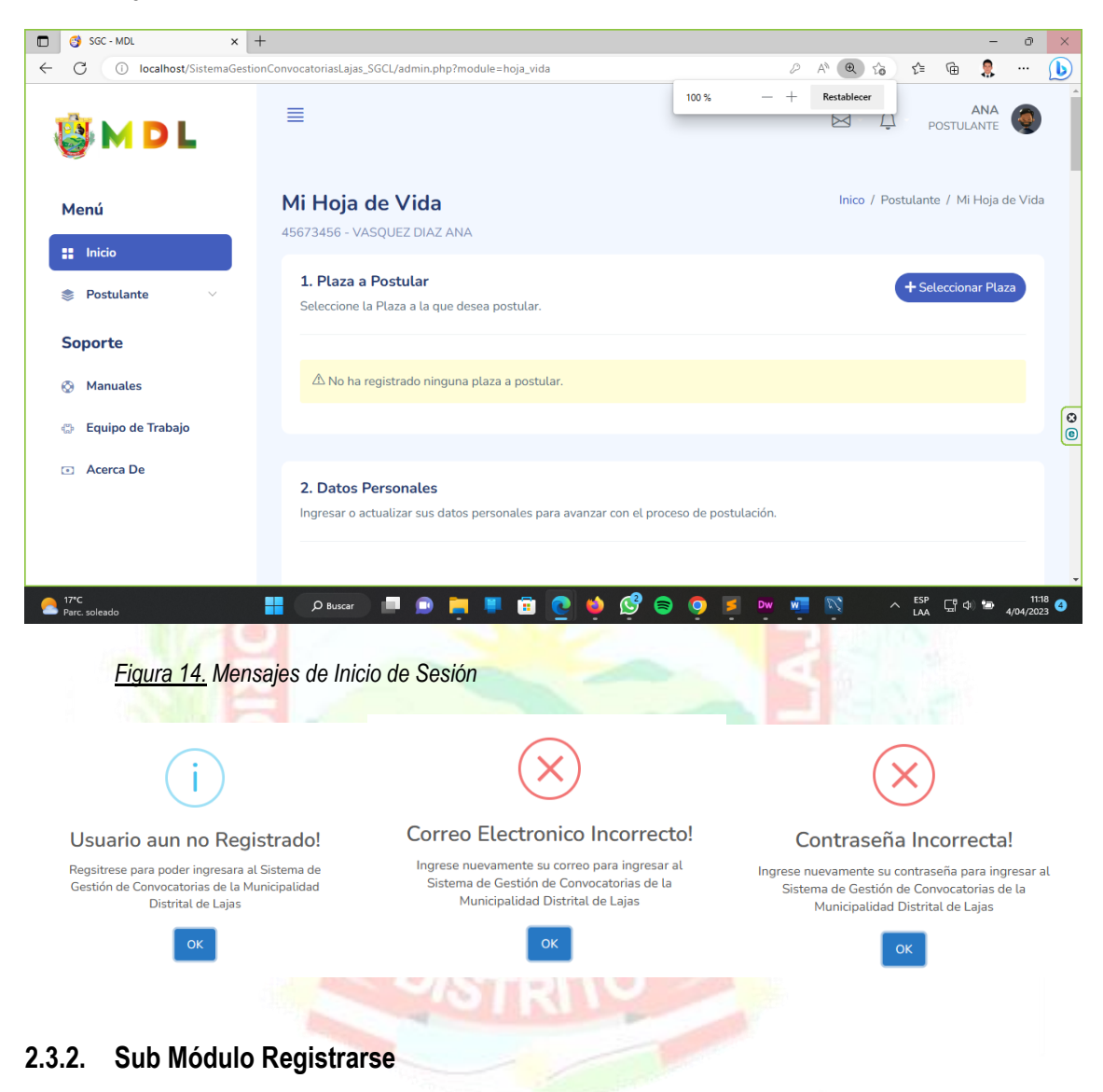

Este módulo nos permite registrarse en el Sistema de Gestión de Convocatorias ingresando los datos

solicitados.

Figura 15. Sub Módulo Registrase

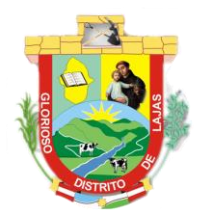

# **MUNICIPALIDAD DISTRITAL DE LAJAS** *i* Con fe y esperanza, Lajas avanza!

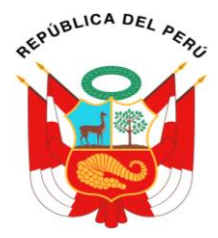

### **UNIDAD DE INFORMÁTICA**

| 😗 SGC-MDL × +                                                                                  |   |     |    |   |   |     |   | - | ð |   |
|------------------------------------------------------------------------------------------------|---|-----|----|---|---|-----|---|---|---|---|
| C 🖞 https://convocatorias.munilajas.gob.pe/modules/postular/admin_postular.php?module=register | ł | э , | 19 | Q | â | £∕≡ | Ē | 8 |   | 0 |
| Registro.                                                                                      |   |     |    |   |   |     |   |   |   |   |
| Ingrese sus datos para registrarse en el Sistema de<br>Gestión de Convoctorias.                |   |     |    |   |   |     |   |   |   |   |
| Ingresar Número de DNI                                                                         |   |     |    |   |   |     |   |   |   |   |
| 22 Ingresar Apellido Paterno                                                                   |   |     |    |   |   |     |   |   |   |   |
| 22 Ingresar Apellido Materno                                                                   |   |     |    |   |   |     |   |   |   |   |
| 22 Ingresar Nombres                                                                            |   |     |    |   |   |     |   |   |   |   |
| ⊠ Ingresar Correo Electrónico                                                                  |   |     |    |   |   |     |   |   |   |   |
| (j) Ingresar Contraseña                                                                        |   |     |    |   |   |     |   |   |   |   |
| 🕡 Confirmar Contraseña                                                                         |   |     |    |   |   |     |   |   |   |   |
|                                                                                                |   |     |    |   |   |     |   |   |   |   |
| Cancelar Limpiar Guardar                                                                       |   |     |    |   |   |     |   |   |   |   |
| ¿Ya tienes una cuenta? Iniciar Sesión.                                                         |   |     |    |   |   |     |   |   |   |   |

Ingresar los siguientes campos (Todos los campos deben ser ingresados obligatoriamente, no se aceptan campos vacíos):

- Número de DNI: Acepta solo números como mínimo y máximo 8 caracteres(números).
- Apellido Paterno: Sólo apellido paterno.
- > Apellido Materno: Sólo apellido materno.
- Nombres: Nombres completos.
- Correo Electrónico: Solo acepta formatos de correo electrónico y que sea válido (Ejemplo: jose23@gmail.com, mario432 98@hotmail.com, etc.). Este correo ingresado sirve como datos de acceso al panel de control.
- Contraseña: Ingresar contraseña mínimo 8 caracteres tanto letras y números. Esta contraseña sirve como dato de acceso al panel de control.
- Confirmar Contraseña: Debe ser similar al campo anterior para que se puede continuar con el registro, caso contrario saldrán errores.

Finalizado de llenar todos los campos solicitados hacer clic en el botón **Guardar**, si los datos son correctos se visualizará un mensaje de confirmación de registro (Figura 16); caso contrario se visualizarán mensajes con lo inconveniente a solucionar (Figuras 17 - 19).

Figura 16. Mensaje: Usuario Registrado Correctamente

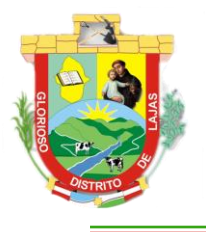

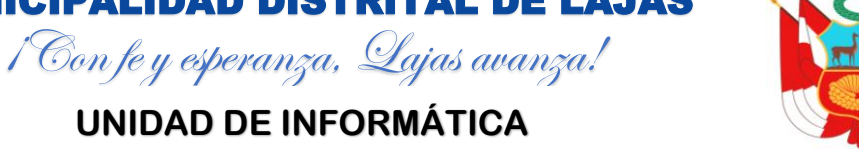

AEPUBLICA DEL PER

# **UNIDAD DE INFORMÁTICA**

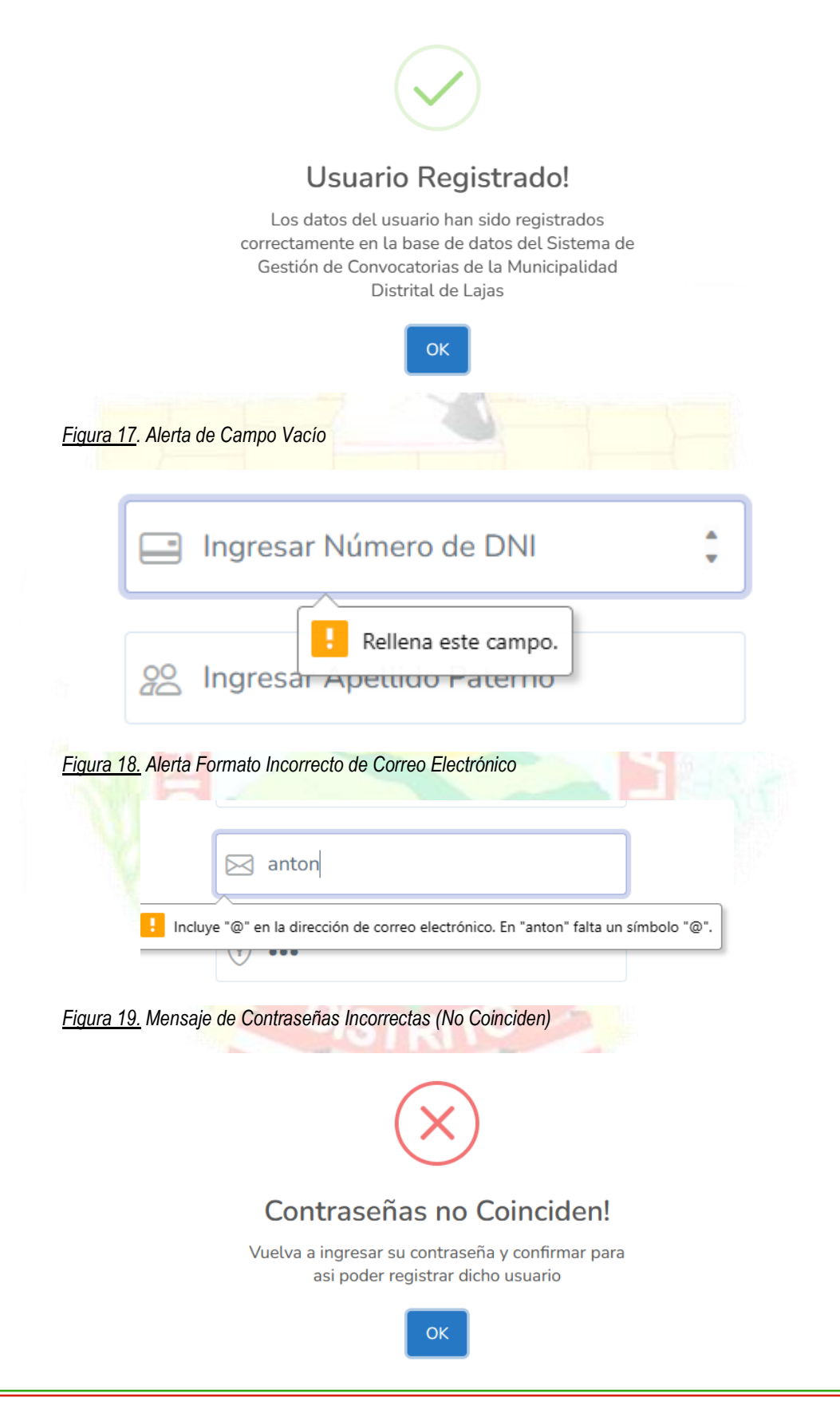

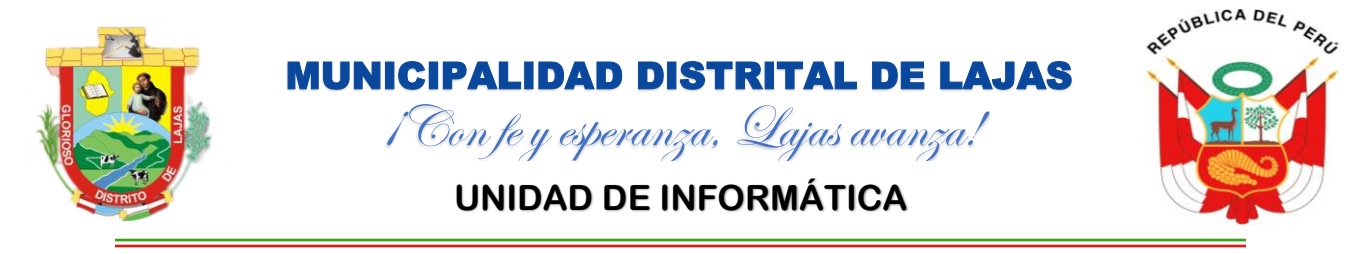

### 2.3.3. Sub Módulo Olvidaste tu Contraseña?

Si olvidaste tu contraseña se puede restaurar, ingresando en este Sub Módulo; el cual visualizar la interfaz

para ingresar nuestro correo electrónico registrado.

Figura 20. Sub Módulo Olvidaste tu Contraseña

|   | 😚 SGC - MDL × +                                                                              |            | - | 0 | × |
|---|----------------------------------------------------------------------------------------------|------------|---|---|---|
| ← | C 🗄 https://convocatorias.munilajas.gob.pe/modules/postular/admin_postular.php?module=forgot | A" Q 🕼 🖆 庙 | 8 |   | b |
|   | <b>₩DL</b>                                                                                   |            |   |   | Î |
|   | Restablecer                                                                                  |            |   |   |   |
|   | Contraseña.                                                                                  |            |   |   |   |
|   | Ingrese su correo electrónico y le                                                           |            |   |   |   |
|   | restablecer su contraseña.                                                                   |            |   |   |   |
|   | ⊠ Ingresar Correo Electrónico                                                                |            |   |   | 0 |
|   | Cancelar Enviar                                                                              |            |   |   |   |
|   | ¿Recuerdas tu cuenta? Iniciar Sesión.                                                        |            |   |   | ļ |

Ingresado el correo electrónico, hacer clic en el botón Enviar y llegará un mensaje a su correo electrónico

indicando los pasos necesarios para realizar el proceso de restauración de su contraseña.

| <u>Figura 21</u> . Mensaje d | Restablecer Contraseña contraseña<br>Unidad de Informática - MDL<br>parami *<br>¿Olvidaste tu contraseña? No hay problema, ¡le pasa a todo el mundo!                                                                                                    |
|------------------------------|----------------------------------------------------------------------------------------------------|
|                              | Hola, PROGRAMADOR DESARROLLADOR ADMINISTRADOR<br>[Hubo una solicitud para cambiar su contrasefla]<br>Si no realizó esta solicitud, simplemente ignore este correo electrónico.<br>De lo contrario, haga cilic en el cotón a continuación para cambiar su contrasefla:<br>RESTABLECER CONTRASEÑA<br>Att,<br>Stotema de Gestión de Convocatorias<br>Junicajasitud Dictrital de Lajas |

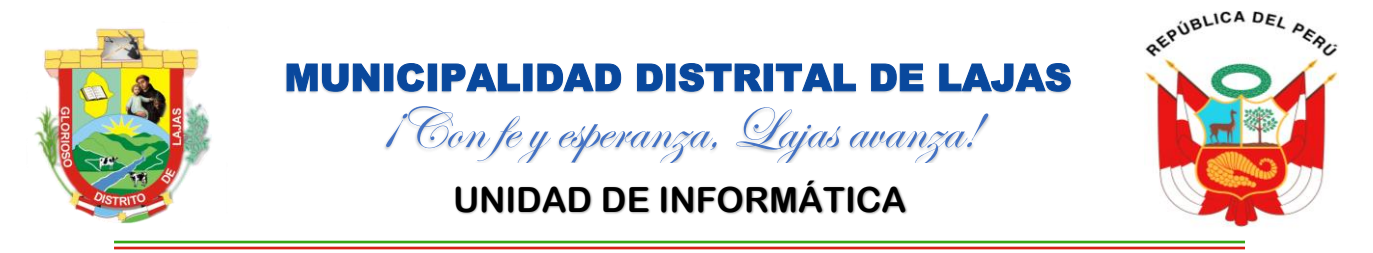

Si se realiza dicho procedimiento hacer clic en el botón RESTABLECER CONTRASEÑA caso contrario

hacer omiso a dicho mensaje.

Figura 22. Restablecer Contraseña

|   | 😚 SGC - MDL 🛛 🗙                                      | SGC - MDL                             | × +         |                                             |   |    |   |    |    |   | - | ð | ×      |
|---|------------------------------------------------------|---------------------------------------|-------------|---------------------------------------------|---|----|---|----|----|---|---|---|--------|
| ← | C 🗈 https://convocatoria                             | as.munilajas.gob.pe/modules/postu     | lar/vista_l | forgot_password.php?form=update&id=12345678 | P | Aø | Q | ĩò | €] | Ē | 8 |   | b      |
|   | 🍓 M D L                                              |                                       |             |                                             |   |    |   |    |    |   |   |   | Î      |
|   | Restablece<br>Contraseña                             | r                                     |             |                                             |   |    |   |    |    |   |   |   |        |
|   | Ingrese su nueva contras<br>actualizar en la base de | seña para poder<br>datos del sistema. |             |                                             |   |    |   |    |    |   |   |   |        |
|   | 12345678                                             |                                       |             |                                             |   |    |   |    |    |   |   |   |        |
|   | 20 DESARROLLADOR ADMINIS                             | STRADOR PROGRAMADOR                   |             |                                             |   |    |   |    |    |   |   |   |        |
|   | (†) Ingresar Nueva Contraseña                        |                                       |             |                                             |   |    |   |    |    |   |   |   | 0<br>0 |
|   | 🕤 Confirmar Nueva Contraseña                         | 3                                     |             |                                             |   |    |   |    |    |   |   |   |        |
|   | Cancelar                                             | piar Actualizar                       |             |                                             |   |    |   |    |    |   |   |   | Ţ      |

Visualiza su número de DNI y Apellidos y Nombres del usuario a restablecer la contraseña; también

tenemos los campos para ingresar una nueva contraseña y confirmar dicha contraseña.

Llenado los campos solicitados hacer clic en el botón Actualizar, si todo está correcto se visualiza un

mensaje de confirmación, caso contrario se visualizará mensajes y/o alertas indicando el inconveniente a solucionar.

<u>Figura 23</u>. Mensajes de Restablecer Contraseña

### Contraseña Actualizada!

La contraseña del usuario ha sido actualizado correctamente en la base de datos del Sistema de Gestión de Convocatorias de la Municipalidad Distrital de Lajas

ОК

## Contraseñas no Coinciden!

Vuelva a ingresar su contraseña y confirmar para asi poder registrar dicho usuario

ОК

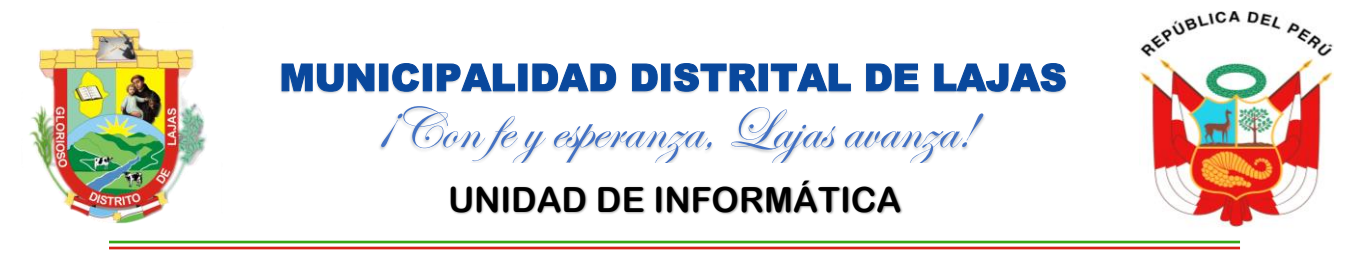

### 2.4. MÓDULO MANUALES

Visualiza los Manueles del sistema tanto para administradores, jurados y postulantes, los cuales se pueden

visualizar y/o descargar.

Figura 24. Módulo Manuales de Usuario

| 🗖 😚 SGC - MDL                                    | × +                                                                                                    |                                                                    | - 0 ×                      |
|--------------------------------------------------|----------------------------------------------------------------------------------------------------|--------------------------------------------------------------------|----------------------------|
| ← C 🗅 https://convo                              | catorias.munilajas.gob.pe/?module=manuales                                                                                                    |                                                                    | A) Q 🕼 😫 🖷 💄 … 🕒           |
| M D L                                            | SGC - Sistema de Gestión de Co<br>Manuales<br>Manuales tanto para administrador, jurado y postulante in<br>Sistema de Gestión de Convocatorias de la Municipalidad | prvocatorias<br>viicando de como manejar el<br>Distrital de Lajas. | Inico / Soporte / Manuales |
| <ul> <li>Inicio</li> <li>Convocatoria</li> </ul> | Administrador                                                                                                    | Jurado                                                             | Postulante                 |
| Postular<br>Soporte                              |                                                                                                    |                                                                    |                            |
| Manuales Equipo de Trabaio                       |                                                                                                    |                                                                    |                            |
| <ul> <li>Acerca De</li> </ul>                    |                                                                                                    |                                                                    | 0                          |
|                                                  | PDF                                                                                                    | PDF                                                                | PDF                        |
|                                                  | ● Visualizar                                                                                                    | ● Vaualizar                                                        | ♥ Visualtzar               |

### 2.5. MÓDULO EQUIPO DE TRABAJO

Visualiza datos de la entidad, la unidad y el responsable encargado del Desarrollo e Implementación del

Sistema de Gestión de Convocatorias.

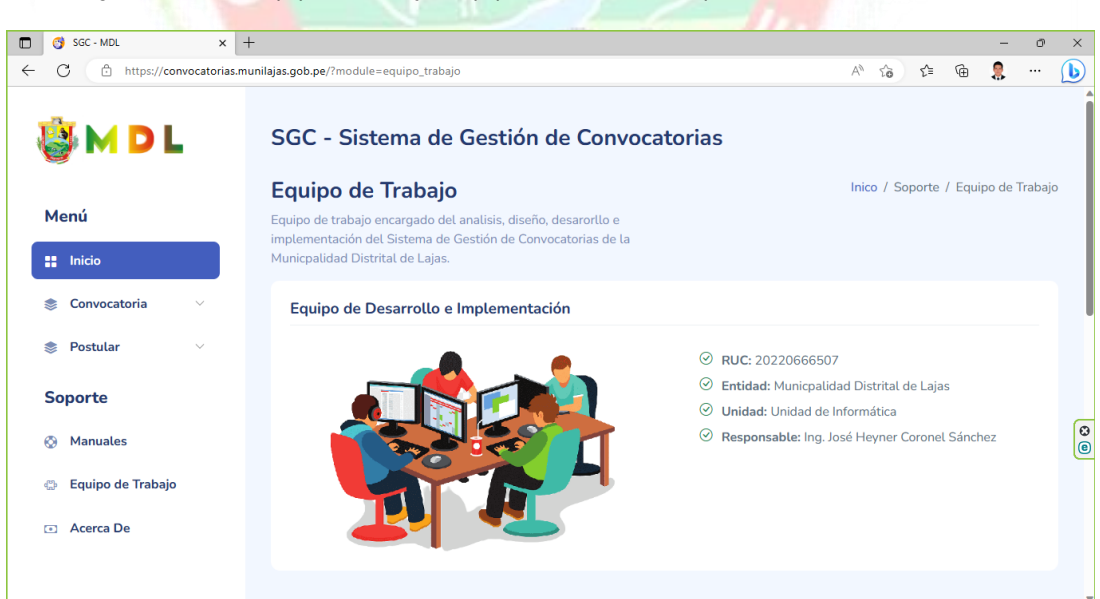

Figura 25. Módulo Equipo de Trabajo: Equipo de Desarrollo e Implementación

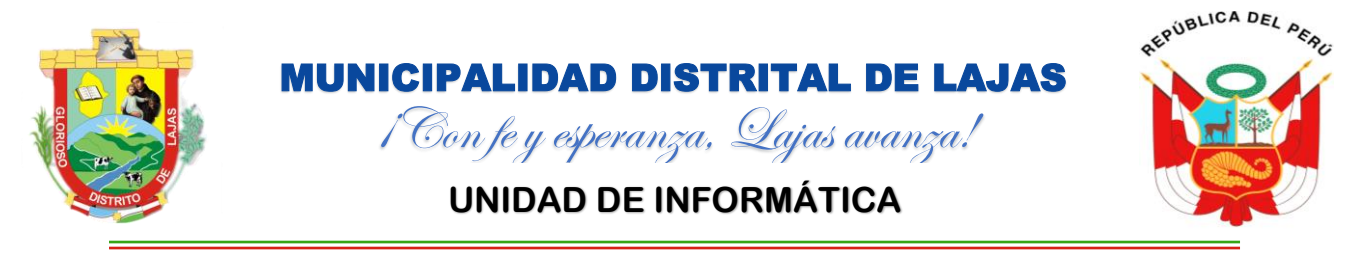

También visualiza el proceso realizado para el desarrollo del Sistema de Gestión de Convocatorias.

Figura 26. Módulo Equipo de Trabajo: Proceso de Desarrollo de Software

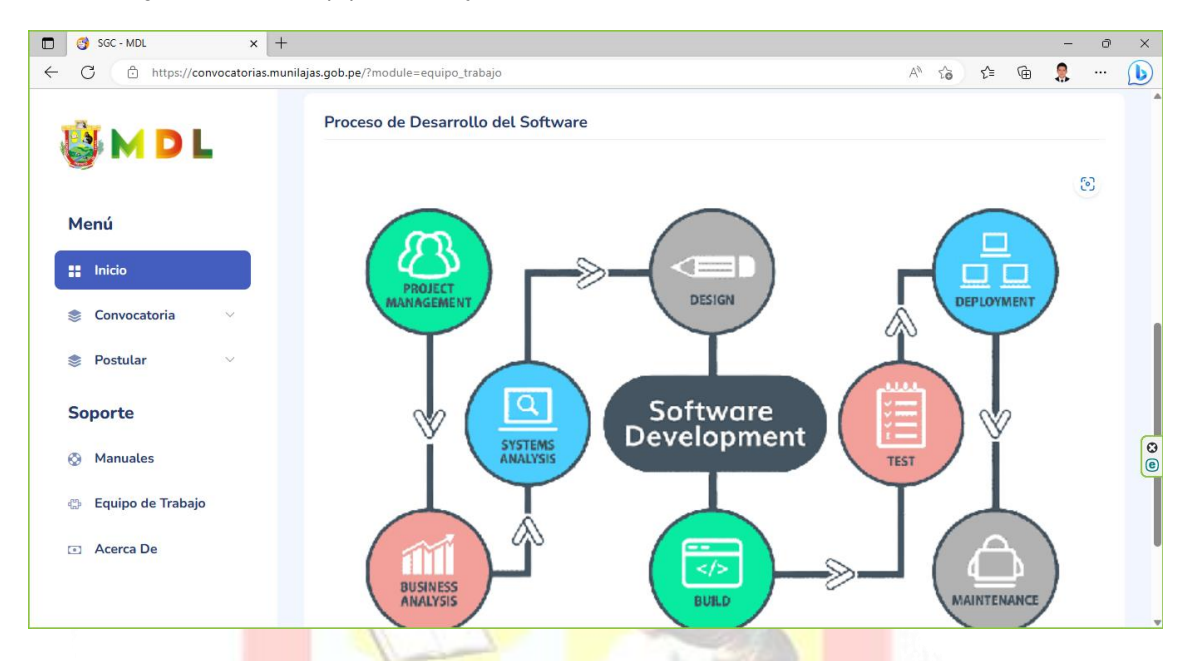

### 2.6. MÓDULO ACERCA DE

Visualiza la información general de la Municipalidad Distrital de Lajas, así enlaces que direccionaran a cada

una de las redes sociales con las que cuenta dicha entidad.

Figura 27. Modulo Acerca De: Información General de la Municipalidad Distrital de Lajas

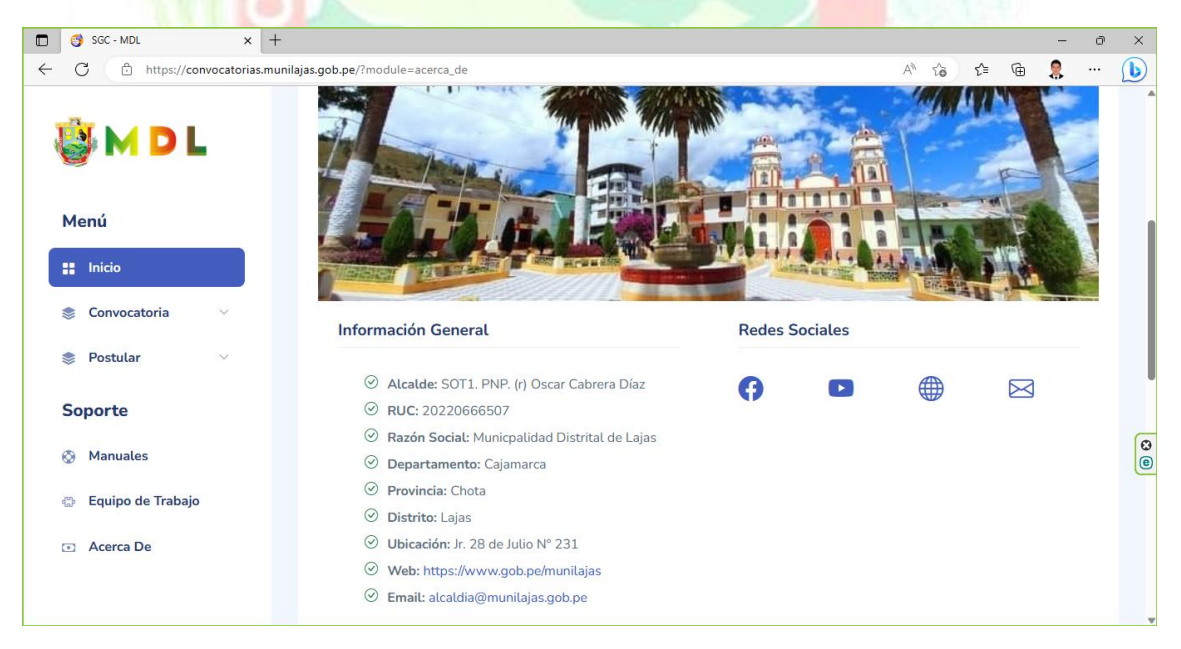

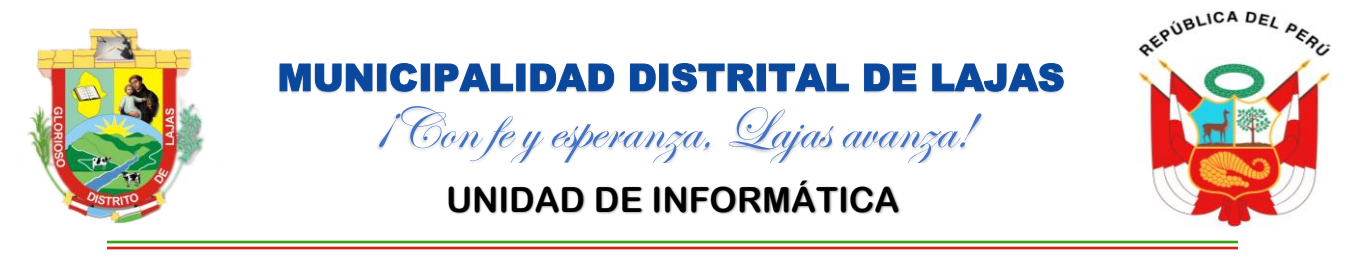

También podemos observar la dirección y/o ubicación de la Municipalidad Distrital de Lajas a través de un

mapa.

Figura 28. Módulo Acerca De: Cómo Llegar a la Municipalidad Distrital de Lajas

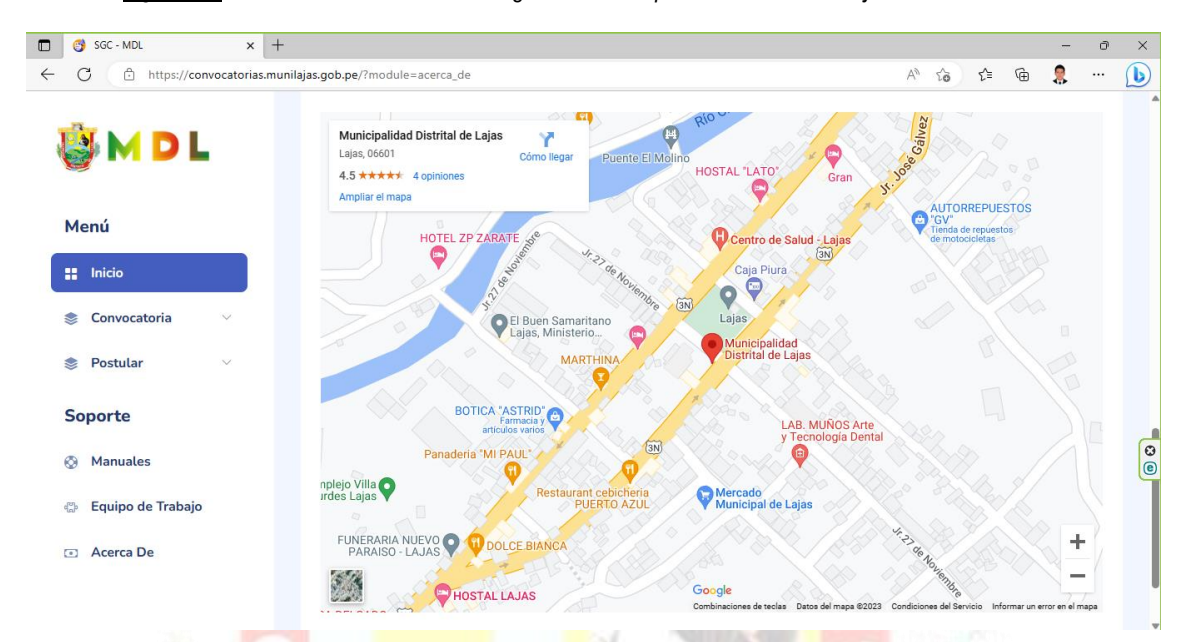

### III. PANEL DE CONTROL POSTULANTE (ADMIN)

Cuenta con dos categorías: Menú y Soporte; también con un área de visualización y un control de usuario

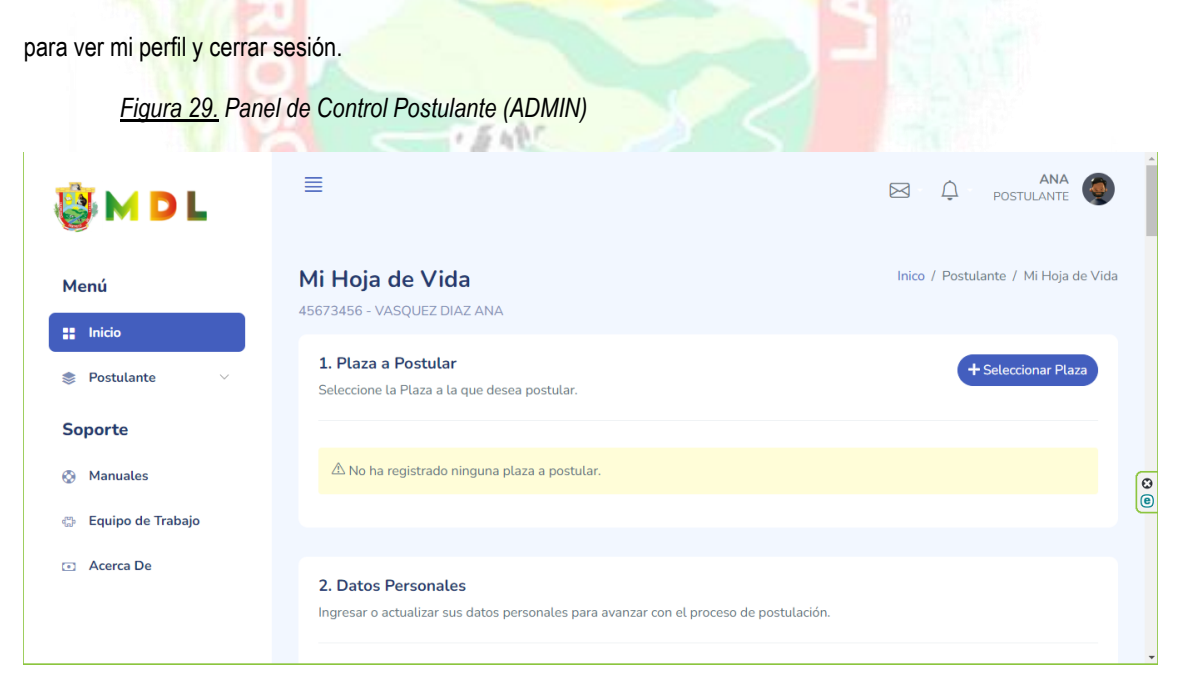

En el área de visualización muestra el contenido al momento de hacer clic en cada uno de los módulos.

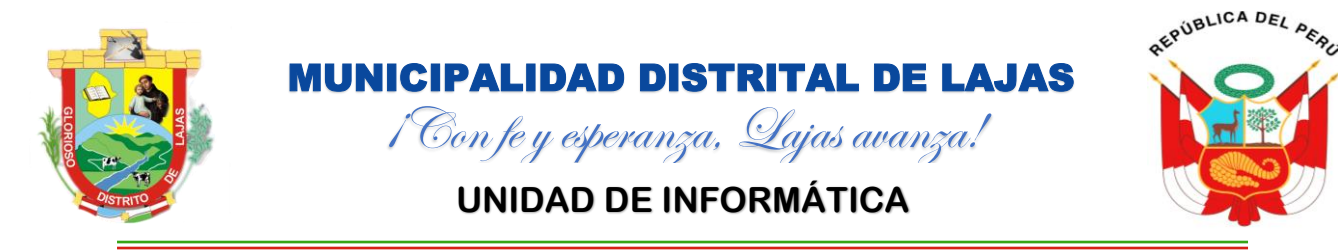

### 3.1. MÓDULO CONTROL DE USUARIO

En el control de usuario visualiza las siguientes opciones:

Figura 30. Control de Usuario

|                                        | Hola, ANA!                                          |  |
|----------------------------------------|-----------------------------------------------------|--|
|                                        | ≗ My Perfil                                         |  |
|                                        | හු Configuraciónes                                  |  |
|                                        | 🗇 Otros                                             |  |
|                                        | 🕣 Cerrar Sesión                                     |  |
| Nombre de <mark>usuario</mark> , y las | s si <mark>guientes o</mark> pciones <mark>:</mark> |  |

### 3.1.1. Sub Módulo My Perfil

My Perfil: Visualiza datos generales del usuario conectado, los mismos que pueden ser actualizados.

| <u>Figura 31</u> . My         | Perfil                                                                                                  |                                 |                             |                            |       |
|-------------------------------|----------------------------------------------------------------------------------------------------|---------------------------------|-----------------------------|----------------------------|-------|
| 🍯 M D L                       | <b>Perfil</b><br>Datos del usuario conectado en el Sistem<br>Convocatorias de la Municipalidad Distrita | a de Gestión de<br>Il de Lajas. |                             | Inico / Administración / P | erfil |
| Menú                          | Perfil                                                                                                  | Actualizar Informació           | n de Usuario                |                            |       |
| : Inicio                      |                                                                                                    | Datos Personales                | Correo Electrónico          | Contraseña                 |       |
| Soporte                       | · · ·                                                                                                   | DNI                             | Datos Personales            |                            |       |
| 🗞 Manuales                    |                                                                                                    | Apellido Paterno                | ి VASQUEZ                   |                            | 0     |
| 沿 Equipo de Trabajo           |                                                                                                    | Apellido Materno                | ≥ DIAZ                      |                            |       |
| <ul> <li>Acerca De</li> </ul> | <ul> <li>POSTULANTE</li> <li>45673456</li> <li>VASQUEZ DIAZ ANA</li> </ul>                              | Nombres<br>Fecha de Nacimiento  | ANA Seleccionar Fecha de Na | cimiento                   |       |
|                               |                                                                                                    | Dirección                       | Ingresar Dirección          |                            |       |

Figura 32. Actualizar Datos Personales

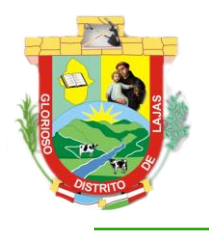

# **MUNICIPALIDAD DISTRITAL DE LAJAS** 1 Con fe y esperanza, Lajas avanza!

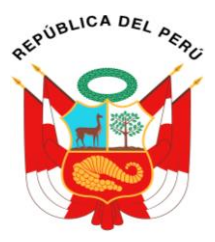

# UNIDAD DE INFORMÁTICA

|                 |                                                            | Datos Personales    | Correo Electrónico              | Contraseña |
|-----------------|------------------------------------------------------------|---------------------|---------------------------------|------------|
|                 |                                                            |                     | Datos Personales                |            |
|                 |                                                            | DNI                 | 45673456                        |            |
| •               |                                                            | Apellido Paterno    | R VASQUEZ                       |            |
| tulante 🗸 🗸     |                                                            | Apellido Materno    | 2 DIAZ                          |            |
| te              |                                                            | Nombres             | 2 ANA                           |            |
| nuales          |                                                            | Fecha de Nacimiento | Seleccionar Fecha de Nacimiento | i          |
|                 |                                                            | Dirección           | Ingresar Dirección              |            |
| uipo de Trabajo | <ul> <li>✓ 45673456</li> <li>✓ XASOUET DIAT ANA</li> </ul> | Ciudad              | Ingresar Ciudad                 |            |
| erca De         | C VASQUEZ DIAZ AINA                                        | Estado Civil        |                                 |            |
|                 |                                                            | Celular             | Ingresar Número de Celular      |            |
|                 |                                                            | Teléfono            | Ingresar Número de Teléfono     |            |

Ingresar los campos que desea actualizar o cambiar, al finalizar hacer clic en el botón Actualizar, si todo

esta correcto se visualizara un mensaje de confirmación caso contrario se visualizaran mensajes con los inconvenientes a solucionar.

<u>Figura 33.</u> Mensaje de Conformación de Actualización de Datos

# Datos Actualizado!

Datos del Usuario Actualizado y Guardado Correctamente en la Base de Datos del Sistema de Gestión de Convocatorias de la Municipalidad Distrital de Lajas

# ОК

Al hacer clic en la opción Correo Electrónico nos visualizará la interfaz con los campos requeridos para

actualizar correo electrónico.

Figura 34. Actualizar Correo Electrónico

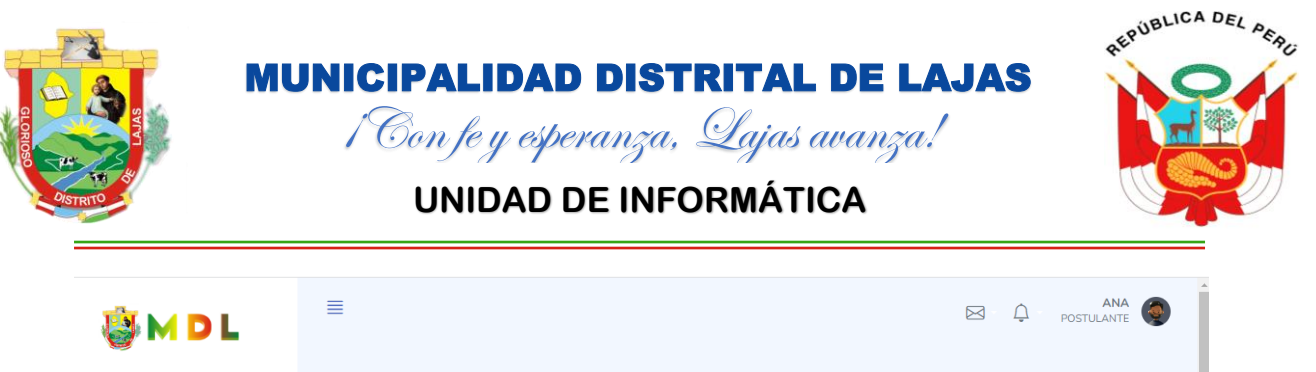

| Menú                          | <b>Perfil</b><br>Datos del usuario conectado en el Sistema o | de Gestión de Convocatorias de la |                           | Inico / Administración / Perfi | il |
|-------------------------------|--------------------------------------------------------------|-----------------------------------|---------------------------|--------------------------------|----|
| <b>::</b> Inicio              | Municipalidad Distrital de Lajas.                            |                                   |                           |                                |    |
| 📚 Postulante 🗸 🗸              | Perfil                                                       | Actualizar Información d          | e Usuario                 |                                |    |
| Soporte                       |                                                              |                                   |                           |                                |    |
| 📀 Manuales                    |                                                              | Datos Personales                  | Correo Electronico        | Contrasena                     |    |
| Equipo de Trabajo             |                                                              |                                   | Correo Electrónico        |                                | 0  |
|                               |                                                              | Email Actual                      | 🖂 ana@gmail.com           |                                | 0  |
| <ul> <li>Acerca De</li> </ul> |                                                              | Nuevo Email                       | Ingresar Nuevo Coreo Elec | trónico                        |    |
|                               |                                                              | Confirmar Email                   | Confirmar Nuevo Coreo El  | ectrónico                      |    |
|                               |                                                              |                                   |                           | 🛈 Actualizar 🔷 Limpiar         |    |
|                               | ⊘ POSTULANTE                                                 | 7/.                               |                           |                                | Ţ  |
|                               |                                                              |                                   |                           | - 51                           |    |

Ingresar correo electrónico actual (si es que no se visualizada de forma automática), correo electrónico

nuevo y confirmar el nuevo correo electrónico, al finalizar hacer clic en el botón Actualizar, si los datos ingresados son

los correctos visualizara mensaje de confirmación caso contrario mensaje con los incidentes a solucionar.

Figura 35. Mensajes de Actualización de Correo Electrónico y Contraseña

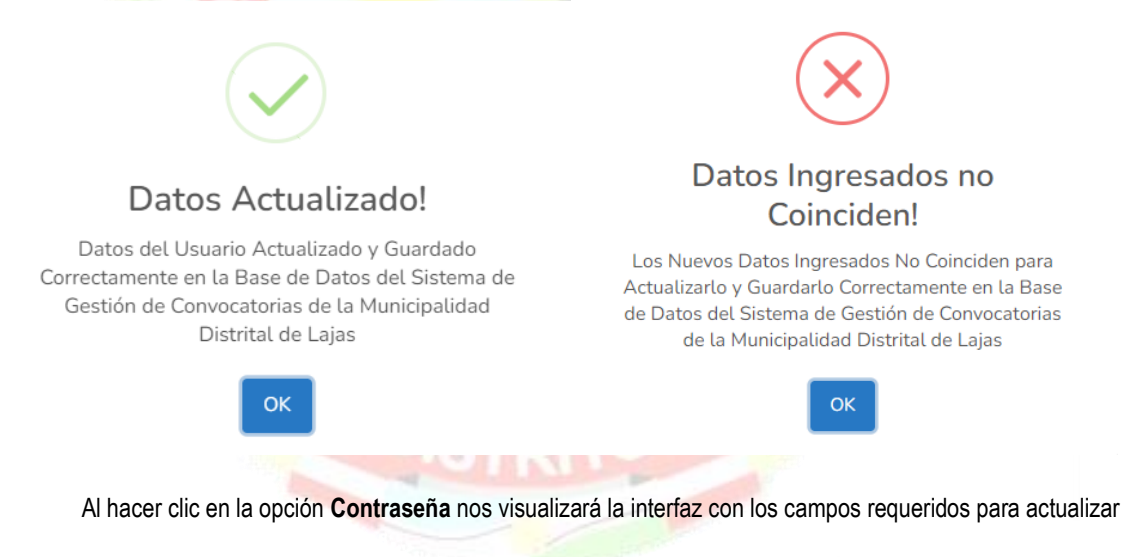

contraseña.

Figura 36. Actualizar Contraseña

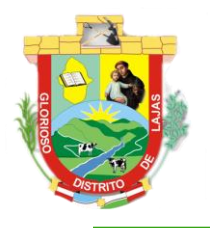

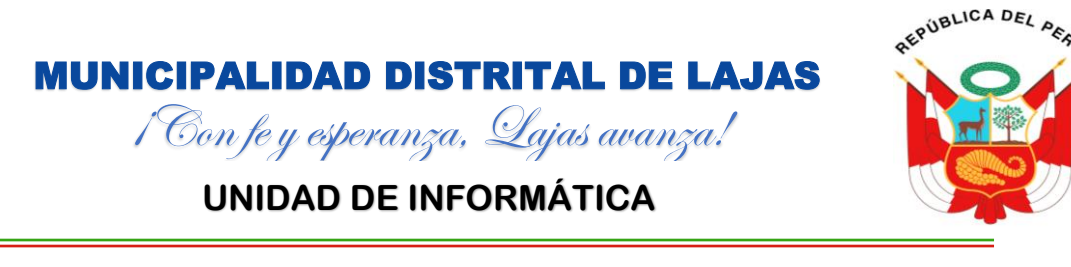

| 🍓 M D L                       | ≣                                                                                               |                                                                                                    |                                         | ANA POSTULANTE                           |
|-------------------------------|-------------------------------------------------------------------------------------------------|----------------------------------------------------------------------------------------------------|-----------------------------------------|------------------------------------------|
| Menú                          | <b>Perfil</b><br>Datos del usuario conectado en el Sistema<br>Municipalidad Distrital de Lajas. | de Gestión de Convocatorias de la                                                                                                    |                                         | Inico / Administración / Perfil          |
| Postulante ~                  | Perfil                                                                                          | Actualizar Información                                                                                                    | de Usuario                              |                                          |
| Soporte                       |                                                                                                 | Datos Personales                                                                                                    | Correo Electrónico                      | Contraseña                               |
| Ø Manuales                    |                                                                                                 |                                                                                                    | Contraseña de Acceso                    |                                          |
| 🍄 Equipo de Trabajo           |                                                                                                 | Contraseña Actual                                                                                                    | • • • • • • • • • • • • • • • • • • • • | le le le le le le le le le le le le le l |
| <ul> <li>Acerca De</li> </ul> |                                                                                                 | Nueva Contraseña                                                                                                    | (†) Ingresar Nueva Contraseñ            | a                                        |
|                               |                                                                                                 | Confirmar Contraseña                                                                                                    | Confirmar Nueva Contrase                | ña                                       |
|                               |                                                                                                 |                                                                                                    |                                         | 🔿 Actualizar 🛛 🗟 Limpiar                 |
|                               |                                                                                                 |                                                                                                    |                                         |                                          |
|                               |                                                                                                 | and the second second s |                                         |                                          |

Ingresar contraseña actual (si es que no se visualizada de forma automática), nueva contraseña y confirmar la nueva contraseña, al finalizar hacer clic en el botón Actualizar, si los datos ingresados son los correctos visualizara mensaje de confirmación caso contrario mensaje con los incidentes a solucionar (Figura 35).

### 3.1.2. Sub Módulo Configuraciones

Configuraciones: Aun no se ha implementado, próximamente se estará realizando dicha actualización.

### 3.1.3. Sub Módulo Otros

Otros: Aun no se ha implementado, próximamente se estará realizando dicha actualización.

### 3.1.4. Sub Módulo Cerrar Sesión

Cerrar Sesión: Permite salir del panel de control (ADMIN) del Sistema de Gestión de Convocatorias; al

hacer clic en esta opción nos visualizar una ventana con el mensaje de confirmación:

Figura 37. Cerrar Sesión

### ¿Estas Seguro de Salir del Sistema?

### ANA VASQUEZ DIAZ

Si haces clic en **Aceptar**, cerraras sesión en el Sistema de Gestión de Convocatorias de la Municipalidad Distrital de Lajas, y para ingresar nuevamente tendras que ingresar tu **Correo Electronico** y tu **Contraseña**.

Cerrar

Aceptar

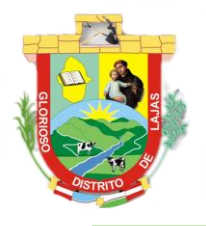

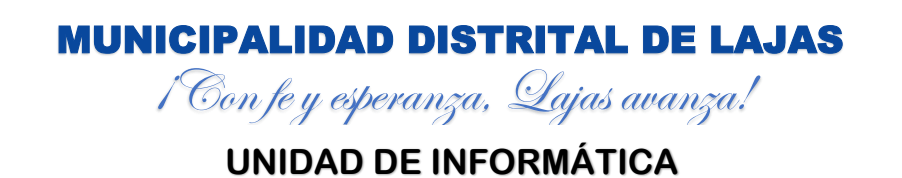

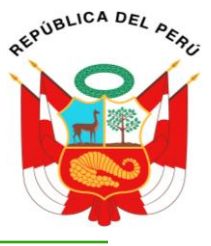

Al hacer clic en el botón **Cerrar** la ventana modal se oculta y permanecemos en el sistema, si hacemos clic en el botón **Aceptar** se cierra la sesión en el sistema y nos direcciona a la interfaz de Iniciar Sesión. **(Ítem 1.2. Sub Modulo Iniciar Sesión, Figura 12).** 

### 3.2. MENU: MÓDULO INICIO

Visualiza el listado de las plazas que estas Vigente o en proceso de postulación, también la cantidad de Usuarios, Plazas, Postulantes, Comunicados, Resultados, Expedientes, Etapas y Evaluaciones registradas en la base de datos del sistema.

| <u>Figura 38</u> . Menú                                             | í: Módulo Inicio                                                                          |           |                    |
|---------------------------------------------------------------------|-------------------------------------------------------------------------------------------|-----------|--------------------|
| 🍪 M D L                                                             | ≣                                                                                         | x (       | ANA POSTULANTE     |
| Menú<br># Inicio                                                    | SGC - Sistema de Gestión de<br>Convocatorias<br>Bienvenido, POSTULANTE - ANA VASQUEZ DIAZ |           | Dashboard / Inicio |
| <ul> <li>Postulante ~</li> <li>Soporte</li> <li>Manuales</li> </ul> | COD-2023-001<br>RESPONSABLE DE LA<br>UNIDAD DE<br>INFORMATICA                             |           | 8                  |
| <ul> <li>Equipo de Trabajo</li> <li>Acerca De</li> </ul>            | Usuarios<br>2<br>Vsuarios<br>2<br>Plazas<br>2<br>Pos<br>2                                 | stulantes | Comunicados<br>1   |
| 3.3. MENÚ: MÓD<br>Visualiza 2 (dos)<br><u>Figura 39.</u> Menú       | ULO POSTULANTE<br>) sub módulos:<br>í: Módulo Postulante                                  | 4         |                    |
|                                                                     | Service And Andree Mi Hoja de Vida                                                        |           |                    |
|                                                                     |                                                                                           |           |                    |

### Mis Postulaciones

### 3.3.1. Sub Módulo Mi Hoja de Vida

Visualiza hoja de vida del postulante la cual debe ser actualizada y registrada.

Figura 40. Sub Módulo Hoja de Vida

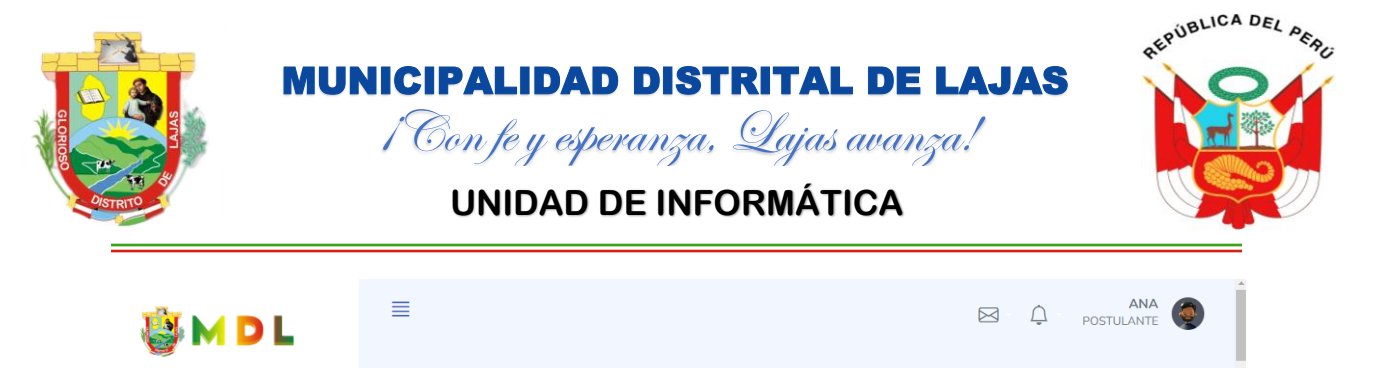

| Menú                           | Mi Hoja de Vida<br>45673456 - VASQUEZ DIAZ ANA                                        | Inico / Postulante / Mi Hoja de Vida |
|--------------------------------|---------------------------------------------------------------------------------------|--------------------------------------|
| Inicio                         | 1. Plaza a Postular                                                                   | + Seleccionar Plaza                  |
| Sectularite  ✓ Mi Hoja de Vida | Seleccione la Plaza a la que desea postular.                                          |                                      |
| Mis Postulaciones              | 🖄 No ha registrado ninguna plaza a postular.                                          | 0                                    |
| Soporte                        |                                                                                       | e                                    |
| Equipo de Trabajo              | 2. Datos Personales                                                                   |                                      |
| <ul> <li>Acerca De</li> </ul>  | ingresar o acualizar sus uatos personates para avanzar con el proceso de postulación. |                                      |

Este sub módulo consta de varias etapas de las cuales son:

### a. Plaza a P<mark>ostula</mark>r.

Permite visualizar la plaza a la que estoy postulando, actualizar (cambiar) y eliminar plaza a postular e incluso si no ha seleccionado ninguna plaza permite seleccionarla.

Si se visualiza el mensaje No ha registrado ninguna plaza a postular, hacemos clic en el botón

Seleccionar Plaza para registra la plaza a postular.

Figura 41. Hoja de Vida: Seleccionar Plaza

| Registrar Plaza a Postula | r                 |                         |
|---------------------------|-------------------|-------------------------|
|                           |                   | A                       |
| Seleccionar Plaza         | SELECCIONAR PLAZA | •                       |
|                           |                   | 🕂 Registrar 🛛 🛆 Limpiar |
|                           |                   | •                       |
|                           |                   | Cerrar                  |

Para seleccionar la plaza a postular hacer clic en el Selector de plaza, el cual nos visualizara el listado de

las que se encuentran en estado de Vigente.

Figura 42. Hoja de Vida: Buscar y Seleccionar Plaza

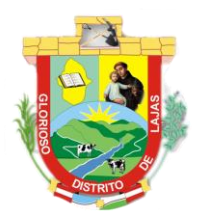

1 Con fe y esperanza, Lajas avanza! UNIDAD DE INFORMÁTICA

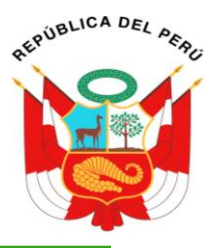

| Seleccionar Plaza                                                                                                    | SELECCIONAR PLAZA                                                                                                    | •                                    |
|----------------------------------------------------------------------------------------------------|----------------------------------------------------------------------------------------------------|--------------------------------------|
|                                                                                                    | 1                                                                                                    |                                      |
|                                                                                                    | SELECCIONAR PLAZA Press                                                                                                    | s to select                          |
|                                                                                                    | COD-2023-001 - RESPONSABLE DE LA UNIDAD DE INFO                                                                                                    |                                      |
|                                                                                                    |                                                                                                    | Cerrar                               |
| Registrar Plaza a Postular                                                                                                    |                                                                                                    |                                      |
| ioloccionar Plaza                                                                                                    |                                                                                                    |                                      |
|                                                                                                    | COD-2023-001 - RESPONSABLE DE LA UNIDAD DE INFORMATI                                                                                                    | CA 🔻                                 |
|                                                                                                    | 🗕 + Registrar                                                                                                    | impiar                               |
|                                                                                                    |                                                                                                    |                                      |
|                                                                                                    |                                                                                                    | Cerrar                               |
|                                                                                                    |                                                                                                    | Cerrar                               |
| En el cuadro de búsqued                                                                                                    | a podemos ingresar la palabra clave y nos filtrara la plaza a seleccion                                                                                                    | Cerrar<br>ar, enconti                |
| En el cuadro de búsqued<br>eleccionada la plaza a postula                                                                                                    | a podemos ingresar la palabra clave y nos filtrara la plaza a seleccion<br>Ir hacer clic en el botón <b>Registrar</b> , si los datos están correctos se                                                                                                    | Cerrar<br>ar, enconti<br>e visualiza |
| En el cuadro de búsqued<br>seleccionada la plaza a postula<br>ensaje de confirmación.                                                                                | a podemos ingresar la palabra clave y nos fil <mark>trara la plaz</mark> a a seleccion<br>Ir hacer clic en el botón <b>Registrar</b> , si los datos están correctos se                                                                                                    | Cerrar<br>ar, enconti<br>e visualiza |
| En el cuadro de búsqued<br>seleccionada la plaza a postula<br>ensaje de confirmación.<br>Registrar Plaza a Postular                                                  | a podemos ingresar la palabra clave y nos filtrara la plaza a seleccion<br>Ir hacer clic en el botón <b>Registrar</b> , si los datos están correctos se                                                                                                    | Cerrar<br>ar, encontr<br>e visualiza |
| En el cuadro de búsqued<br>seleccionada la plaza a postula<br>ensaje de confirmación.<br>Registrar Plaza a Postular                                                  | a podemos ingresar la palabra clave y nos fil <mark>trara la plaz</mark> a a seleccion<br>ir hacer clic en el botón <b>Registrar</b> , si los datos están correctos se                                                                                                    | Cerrar<br>ar, encontr<br>e visualiza |
| En el cuadro de búsqued<br>seleccionada la plaza a postula<br>ensaje de confirmación.<br>Registrar Plaza a Postular<br>À Ha Seleccionado y Registr                   | a podemos ingresar la palabra clave y nos filtrara la plaza a seleccion<br>ar hacer clic en el botón <b>Registrar</b> , si los datos están correctos se<br>ado Correctamente la Plaza a Postularse                                                                               | Cerrar<br>ar, encontr<br>e visualiza |
| En el cuadro de búsqued<br>eleccionada la plaza a postula<br>insaje de confirmación.<br>Registrar Plaza a Postular<br>A Ha Seleccionado y Registr                    | a podemos ingresar la palabra clave y nos filtrara la plaza a seleccion<br>ar hacer clic en el botón <b>Registrar</b> , si los datos están correctos se<br>ado Correctamente la Plaza a Postularse                                                                               | Cerrar<br>ar, encontr<br>e visualiza |
| En el cuadro de búsqued<br>eleccionada la plaza a postula<br>insaje de confirmación.<br>Registrar Plaza a Postular<br>A Ha Seleccionado y Registr                    | a podemos ingresar la palabra clave y nos filtrara la plaza a seleccion<br>ar hacer clic en el botón <b>Registrar</b> , si los datos están correctos se<br>rado Correctamente la Plaza a Postularse<br>COD-2023-001 - RESPONSABLE DE LA UNIDAD DE INFORMAT                       | Cerrar<br>ar, encontr<br>e visualiza |
| En el cuadro de búsqued<br>eleccionada la plaza a postula<br>nsaje de confirmación.<br>egistrar Plaza a Postular<br>Ha Seleccionado y Registr<br>eleccionar Plaza    | a podemos ingresar la palabra clave y nos filtrara la plaza a seleccion<br>ar hacer clic en el botón <b>Registrar</b> , si los datos están correctos se<br>rado Correctamente la Plaza a Postularse<br>COD-2023-001 - RESPONSABLE DE LA UNIDAD DE INFORMAT                       | Cerrar<br>ar, encontu<br>e visualiza |
| En el cuadro de búsqued<br>eleccionada la plaza a postula<br>nsaje de confirmación.<br>Registrar Plaza a Postular<br>A Ha Seleccionado y Registr<br>eleccionar Plaza | a podemos ingresar la palabra clave y nos filtrara la plaza a seleccion<br>ar hacer clic en el botón <b>Registrar</b> , si los datos están correctos se<br>rado Correctamente la Plaza a Postularse<br>COD-2023-001 - RESPONSABLE DE LA UNIDAD DE INFORMAT<br><b>+</b> Registrar | Cerrar<br>ar, encontr<br>e visualiza |

Figura 43. Hoja de Vida: Plaza de Postulación Seleccionada y Registrada

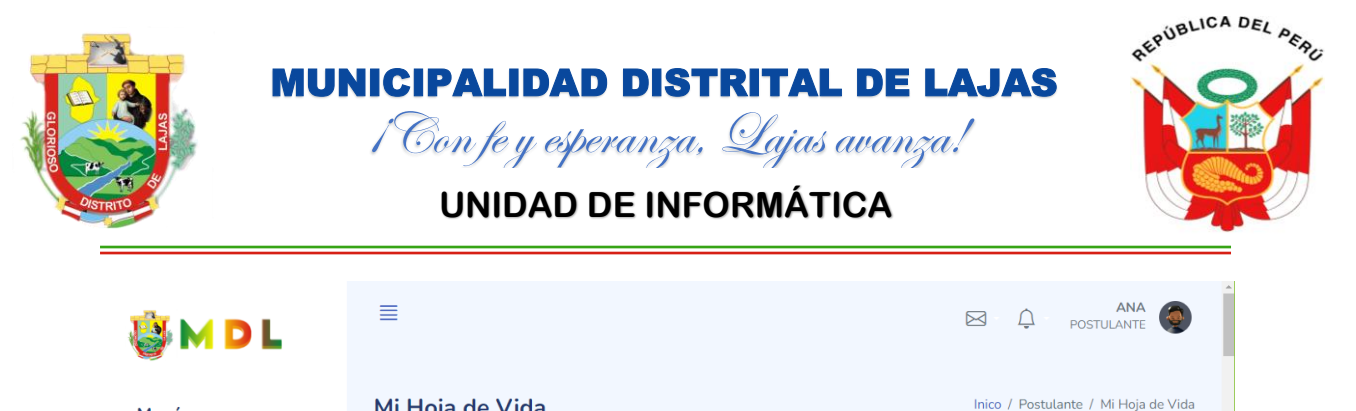

| Menú                          |                                                                                          |                                         |                     |    |
|-------------------------------|------------------------------------------------------------------------------------------|-----------------------------------------|---------------------|----|
| : Inicio                      | 45073450 - VASQUEZ DIAZ ANA                                                              |                                         |                     |    |
| Postulante ∨ Mi Hoja de Vida  | <ol> <li>Plaza a Postular</li> <li>Seleccione la Plaza a la que desea postula</li> </ol> | ır.                                     | + Seleccionar Plaza |    |
| Mis Postulaciones             | Plaza de Postulación                                                                     | 🖌 Cambiar 📔 El/minar                    |                     | CO |
| Manuales                      | Codigo Plaza                                                                             | COD-2023-001                            |                     |    |
| 🖏 Equipo de Trabajo           | Nombre de la Plaza                                                                       | RESPONSABLE DE LA UNIDAD DE INFORMATICA |                     |    |
| <ul> <li>Acerca De</li> </ul> |                                                                                          |                                         |                     |    |

Seleccionada la plaza nos visualiza dos botones uno para Cambiar y el otro para Eliminar.

Si se desea actualizar o cambiar de plaza hacemos clic en el botón Cambiar y nos visualiza la plaza actual

de postulación y una opción para seleccionar la plaza la que se desea postular.

Figura 44. Hoja de Vida: Actualizar o Cambiar Plaza a Postular

| Actualizar Postulación  |                                                               |           |
|-------------------------|---------------------------------------------------------------|-----------|
|                         |                                                               | A         |
| Postulación Actual      | Plaza Seleccionada<br>RESPONSABLE DE LA UNIDAD DE INFORMATICA | *<br>*    |
| Seleccionar Nueva Plaza | SELECCIONAR PLAZA                                             | •         |
|                         | 🖋 Actualizar                                                  | ▲ Limpiar |
|                         |                                                               | Cerrar    |

Buscar y seleccionar la nueva plaza a postular en el campo Seleccionar Nueva Plaza, finalizado hacer clic

en actualizar y si los datos son correctos se visualizará mensaje de conformación.

Figura 45. Mensaje de Confirmación de Actualización o Cambio de Plaza a Postular

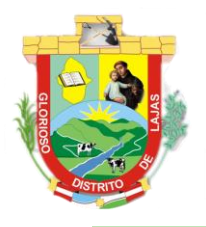

1 Con fe y esperanza, Lajas avanza! UNIDAD DE INFORMÁTICA

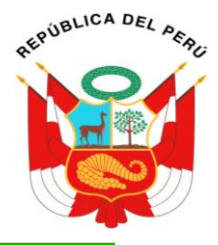

| Actualizar Postulación                                                                                                    |                                                                                                    |
|----------------------------------------------------------------------------------------------------|----------------------------------------------------------------------------------------------------|
| な Los Datos de la Postulación Ha<br>Datos del Sistema de Gestión de G                                                                        | n Sido Actualizados y Guardados Correctamente en la Base de<br>Convocatorias de la Municipalidad Distrital de Lajas |
| Postulación Actual                                                                                                    | Plaza Seleccionada<br>RESPONSABLE DE LA UNIDAD DE INFORMATICA                                                       |
| Seleccionar Nueva Plaza                                                                                                    | COD-2023-002 - RESPONSABLE DE TESORERÍA                                                                             |
|                                                                                                    | 🖌 Actualizar 🚺 🕁 Limpiar                                                                                            |
|                                                                                                    | Cerrar                                                                                                    |
| Para eliminar la plaza seleccio<br>de confirmación para dicha eliminación.<br><u>Figura 46</u> . Hoja de Vida: Elimi<br>Eliminar Postulación | onada tan solo hacer clic en el botón <b>Eliminar</b> , el cual visualizara un mensaje<br>Inar Plaza a Postular     |
| ¿Estas                                                                                                    | s Seguro de Eliminar Postulación?                                                                                   |
| <ul><li>⊘ COD-2023-001</li><li>⊘ RESPONSABLE DE LA UNII</li></ul>                                                                            | DAD DE INFORMATICA                                                                                                  |
|                                                                                                    | Cerrar Confirmar                                                                                                    |
| Al hacer clic en el botón Confi                                                                                                    | irmar la plaza de postulación será eliminada y se tendría que elegir otra plaza                                     |
| de postulación.                                                                                                    |                                                                                                    |

### b. Datos Personales.

Permite actualizar mis datos personales, datos adicionales e incompatibilidades.

Figura 47. Hoja de Vida: Datos Personales

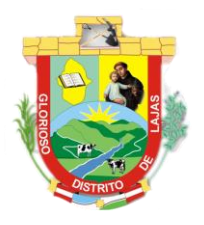

1 Con fe y esperanza, Lajas avanza! UNIDAD DE INFORMÁTICA

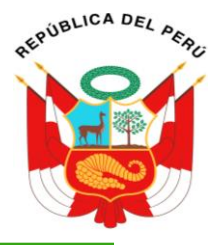

### 2. Datos Personales 🛃 M D L Ingresar o actualizar sus datos personales para avanzar con el proceso de postulación. Menú a. Datos Personales 🔡 Inicio VASQUEZ DIAZ ANA Apellidos y Nombres Postulante DNI 45673456 Soporte RUC Manuales 0 0 Equipo de Trabajo Correo Electrónico ana@gmail.com Acerca De 1999-07-21 Fecha Nacimiento PSJ. LEONARDO ORTIZ Dirección 🎒 M D L b. Datos Adicionales Menú riangle No ha registrado o actualizado ninguno de sus datos adicionales 🔡 Inicio Administración Convocatoria c. Incompatibilidades rocesos riangle No ha registrado o actualizado ninguna incompatibilidad. 0 0 Consultas Publicaciones Postulante 🗹 Actualizar Datos Personales Soporte

Para actualizar o registrar estos datos, hacemos clic en el botón Actualizar Datos Personales y se nos

8 AB

visualizara la interfaz con los campos necesarios a ser completados.

### Datos Personales.

Permite actualizar mis datos personales:

Figura 48. Hoja de Vida: Llenar Datos Personales

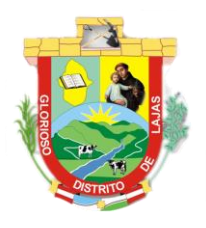

1 Con fe y esperanza, Lajas avanza!

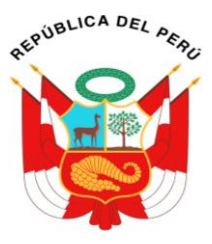

# UNIDAD DE INFORMÁTICA

| ctualizar Datos Personales |                               |   |
|----------------------------|-------------------------------|---|
| Datos Generales            |                               |   |
| DNI                        | 45673456                      |   |
| RUC                        | 🚿 Ingresar Número de RUC      |   |
| Apellido Paterno           | g VASQUEZ                     |   |
| Apellido Materno           | & DIAZ                        | 1 |
| Nombres                    | & ANA                         |   |
| Fecha de Nacimiento        | 1999-07-21                    |   |
| Dirección                  | PSJ. LEONARDO ORTIZ           |   |
| Ciudad                     | CHICLAYO                      |   |
| Estado Civil               | SELECCIONAR ESTADO CIVIL      |   |
| Celular                    | 987676542                     |   |
| Teléfono                   | 🧈 Ingresar Número de Teléfono |   |
|                            |                               |   |

Llenamos los campos requeridos como:

- DNI: Se visualiza llenado por defecto el cual contiene mínimo y máximo 8 caracteres (solo números). Ejemplo: 67456234.
- RUC: Ingresar RUC del postulante mínimo y máximo 11 caracteres (solo números). Ejemplo: 10674562349.
- > Apellido Paterno: ingresar solo apellido paterno. (Ejemplos, Diaz, Pérez, Coronel, Vásquez etc.)
- > Apellido materno: Ingresar solo apellido materno. (Ejemplos, Diaz, Pérez, Coronel, Vásquez etc.)
- Nombres: Ingresar nombres completos. (Ejemplos: José, Ana, Juan, José David, etc.)
- Fecha de Nacimiento: Para seleccionar fecha nacimiento se nos visualiza un calendario al hacer clic en el input (Campo de texto).

Figura 49. Hoja de Vida: Datos Personales – Seleccionar Fecha Nacimiento

| Datos Generales    |                                              |          |
|--------------------|----------------------------------------------|----------|
| DNI                | 45673456                                     |          |
| UC                 | « July 21 »<br>Su Mo Tu, We Th Er Sa         |          |
| pellido Paterno    | 26 27 28 29 30 1 2                           |          |
| pellido Materno    | 10 11 12 13 14 15 16                         |          |
| ombres             | 17 18 19 20 21 22 23<br>24 25 26 27 28 29 30 |          |
| unities .          | 31 1 2 3 4 5 6                               |          |
| echa de Nacimiento | 1999-07-21                                   | <b>i</b> |
| Dirección          |                                              |          |

https://www.gob.pe/munilajas/ informatica@munilajas.gob.pe

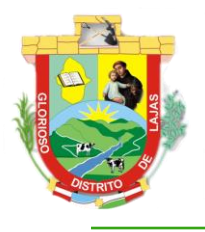

| REPUT | BLICA | A DE | PER |
|-------|-------|------|-----|
| Ń     | 5     | 2    | Ń   |
| 6     |       |      |     |
| C     | h     |      | Ŋ   |

Cerrar

- > Dirección: Se debe ingresar la dirección donde está residiendo o viviendo.
- > **Ciudad:** Ingresar nombre de la Ciudad proveniente.
- > Estado Civil: Seleccionar estado civil, al hacer clic en dicho campo se despliega una lista de opciones,

elegir la que esté de acuerdo a su estado civil actual.

Figura 50. Hoja de Vida: Datos Personales – Seleccionar Estado Civil

| Actualizar Datos Personales |                                      |          |
|-----------------------------|--------------------------------------|----------|
| Fecha de Nacimiento         | 07/07/21                             | <b>i</b> |
| Dirección                   | PSJ. LEONARDO ORTIZ                  |          |
| Ciudad                      | CHICLAYO                             |          |
| Estado Civil                | SELECCIONAR ESTADO CIVIL             | •        |
| Celular                     |                                      |          |
| Teléfono                    | SELECCIONAR ESTADO CIVIL Press to se |          |
|                             | CASADO (A)                           |          |
|                             | CONVIVIENTE                          |          |
| Colegiatura                 | DIVORCIADO (A)                       |          |
|                             | OTRO                                 |          |

- Celular: Ingresar número de celular, permite mínimo y máximo 9 caracteres (solo números).
- Teléfono: Este campo es opcional, si es que cuenta con línea telefónica ingresarlo caso contrario será

verificado por el número de celular ingresado.

Ingresado todos los datos mencionados anteriormente y si deslizamos la barra de desplazamiento vertical

un poco más abajo nos encontramos con otra categoría Colegiatura, campo que también deben ser llenados:

Figura 51. Hoja de Vida: datos Personales – Colegiatura

| Actualizar Datos Personales |                                   |   |
|-----------------------------|-----------------------------------|---|
|                             |                                   |   |
| Colegiatura                 |                                   |   |
| -So Encuentra Cologiado?    |                                   |   |
| ZSE Encuentra Colegiado:    | SELECCIONAR OPCIÓN                | • |
| ¿Se Encuentra Habilitado?   | SELECCIONAR OPCIÓN                | - |
| Colegio Profesional         | Ingresar Colegio Profesional      |   |
| Número de Colegiatura       | I≡ Ingresar Número de Colegiatura |   |
|                             |                                   |   |
|                             |                                   |   |

Cerrar

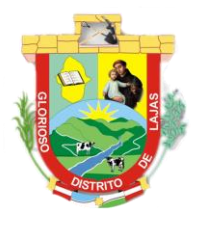

# **MUNICIPALIDAD DISTRITAL DE LAJAS** 1 Con fe y esperanza, Lajas avanza!

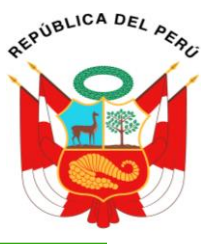

# UNIDAD DE INFORMÁTICA

Se visualiza cuatro campos a ser llenados: los dos primeros tan solo debemos selección las opciones de SI

o NO según corresponda. En el caso que seleccione SI las dos primeras opciones deben de llenar obligatoriamente

los dos últimos campos caso contrario dejarlo vacío.

Finalizado este apartado y si deslizamos la barra de desplazamiento vertical un poco más nos encontramos con los datos adicionales.

### Datos Adicionales.

Figura 52. Hoja de Vida: Datos Adicionales

| ctualizar Datos Personales                                                                                                    |                      |
|----------------------------------------------------------------------------------------------------|----------------------|
| Datos Adicionales                                                                                                    |                      |
| 1. ¿Cuenta con discapacidad acreditada segun lo establecido en la Ley 29973?                                                                                                    | SELECCIONAR OPCIÓN 🗸 |
| 2. ¿Es licenciado de las Fuerzas Armadas?                                                                                                    | SELECCIONAR OPCIÓN - |
|                                                                                                    |                      |
| Incompatibilidades                                                                                                    |                      |
| 1. Usted se encuentra inhabilitado administrativa o judicialmente para el ejercicio de la profesión para contratar con el<br>Estado o para desempeñar función pública, conforme al Registro Nacional de Sanciones de Destitución y Despido –<br>RNSDD.                                                                                                    | SELECCIONAR OPCIÓN   |
|                                                                                                    | Cerr                 |
| erio. Incompatibilidades. Figura 53. Hoja de Vida: Incompatibilidades                                                                                                    |                      |
| tualizar Datos Personales                                                                                                    |                      |
| Incompatibilidades                                                                                                    |                      |
| <ol> <li>Usted se encuentra inhabilitado administrativa o judicialmente para el ejercicio de la profesión para contratar con el<br/>Estado o para desempeñar función pública, conforme al Registro Nacional de Sanciones de Destitución y Despido –<br/>RNSDD.</li> </ol>                                                                                            | SELECCIONAR OPCIÓN   |
| 2. Usted tiene en la Institución edil, familiares hasta el 4º grado de consanguinidad, 2º de afinidad o por razón de matrimonio, con la facultad de designar, nombrar, contratar o influenciar de manera directa o indirecta en el ingreso a laborar a la Municipalidad Distrital de Lajas, lo cual declara que no me encuentra incurso en los alcances de la Ley N° | SELECCIONAR OPCIÓN   |
| 26771 y su Reglamento aprobado por D.S. Nº 021-2000-PCM y sus modificatorias.<br>3. Tiene deudas por concepto de reparaciones civiles a favor de personas y del Estado establecidas en sentencias con<br>calidad de cosa juzgada, que ameriten la inscripción del suscrito en el Registro de Reparaciones Civiles – REDERECI,                                        | SELECCIONAR OPCIÓN   |
| creado por Ley Nº 30353.<br>4. Está inscrito en el Registro único de condenados inhabilitados por delitos contra la Administración Pública, creado por<br>Decreto Legislativo Nº 1243.                                                                                                    | SELECCIONAR OPCIÓN   |
|                                                                                                    |                      |

5. Se encuentra inscrito en el Registro de Deudores Alimentarios Morosos a que hace referencia la Ley № 28970, Ley que crea el Registro de Deudores Alimentarios Morosos, y su reglamento, aprobado por Decreto Supremo №002- 2007-JUS,

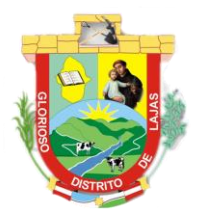

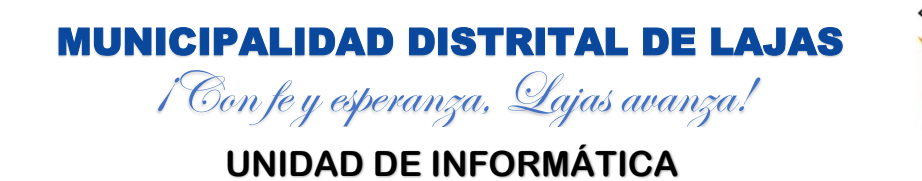

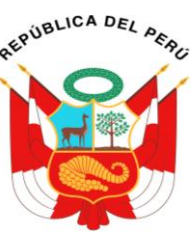

Contestamos a todas las preguntas que se visualiza tan solo haciendo clic sobre SELECCIONAR OPCIÓN

y eligiendo la opción según criterio.

Ingresado todos los datos podemos hacer clic en el botón Actualizar, si los datos ingresados son correctos se visualizar un mensaje de confirmación caso contrario se visualizará mensajes indicando el inconveniente a solucionar.

Figura 54. Hoja de Vida: Mensaje de Confirmación Actualización de Datos

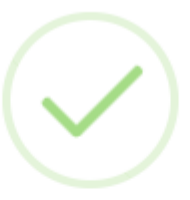

# Éxito!

Datos Registrados y Guardados Correctamente en la Base de Datos del Sistema de Gestión de Convocatorias de la Municipalidad Distrital de Lajas

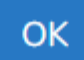

### c. Formación Académica.

Permite visualizar, registrar, actualizar y eliminar toda la formación académica que cada postulante tiene

como requisito para postular a la plaza seleccionada.

Figura 55. Hoja de Vida: Formación Académica

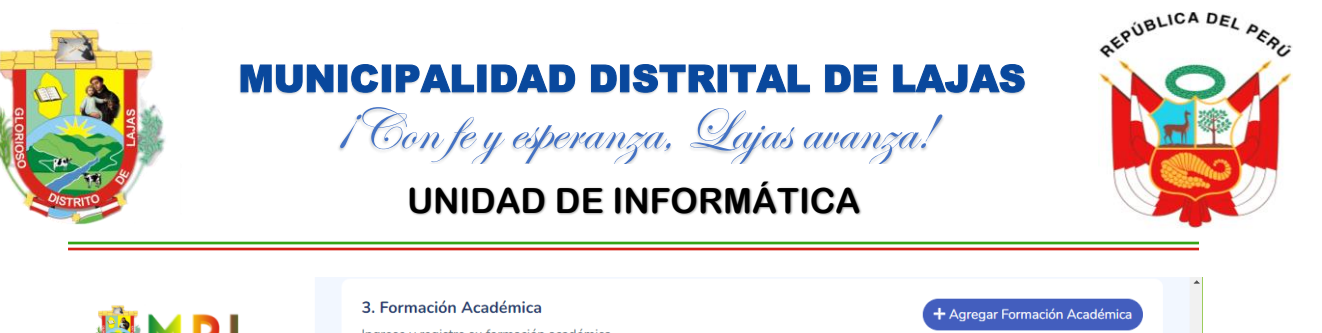

|                     | ingrese y registre su formación academica.                                                                                                 |                        |    |
|---------------------|----------------------------------------------------------------------------------------------------|------------------------|----|
| Menú                | ${	riangle}$ No ha registrado ninguna formación académica.                                                                                 |                        |    |
| : Inicio            |                                                                                                    |                        |    |
| 📚 Postulante 🗸 🗸    |                                                                                                    |                        |    |
| Soporte             | <ol> <li>Capacitaciones</li> <li>Ingrese y registre sus capacitaciones que tiene de acuerdo a la<br/>plaza que esta postulando.</li> </ol> | + Agregar Capacitación | ł. |
| Manuales            |                                                                                                    |                        | 0  |
| 💮 Equipo de Trabajo | riangle No ha registrado ninguna capacitación.                                                                                             |                        |    |
| • Acerca De         |                                                                                                    |                        |    |
|                     |                                                                                                    |                        |    |
|                     |                                                                                                    |                        |    |

Si se visualiza la alerta No ha registrado ninguna formación académica se tiene que hacer clic en el botón Agregar Formación Académica y se visualiza la ventana modal para registrar toda la formación académica que tenga.

| <u>Figura 56.</u> H | <del>loja de</del> Vida | a: Formación A | <mark>lcadémica – A</mark> | Agregar    |  |
|---------------------|-------------------------|----------------|----------------------------|------------|--|
|                     |                         |                |                            | 2 Intellie |  |

| Agregar Formación Académica |                                                 |   |
|-----------------------------|-------------------------------------------------|---|
|                             |                                                 | 1 |
| Tipo de Estudio             | SELECCIONAR TIPO DE ESTUDIO                     | 1 |
| Especialidad                | 𝔊 Ingresar Especialidad                         | 1 |
| Nivel Alcalzado             | SELECCIONAR NIVEL ALCANZADO                     |   |
| Centro de Estudios          | Ingresar Centro de Estudios                     | 1 |
| Fecha de Entrega Diploma    | Seleccionar Fecha de Entrega Diploma y/o Egreso |   |
|                             | 🕂 Registrar 🖉 🛆 Limpiar                         | - |
|                             | Cerrar                                          |   |

Llenar o ingresar todos los campos solicitados, y luego hacer clic en el botón **Registrar**, si los datos ingresados o seleccionas están correctos se visualizará un mensaje de confirmación caso contrario se visualizará los mensajes indicando los inconvenientes a solucionar.

Figura 57. Hoja de Vida: Mensaje de Confirmación de Agregar Formación Académica

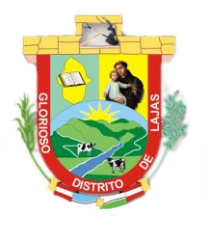

i Con fe y esperanza, Qajas avanza!

REPUBLICA DEL PERE

# UNIDAD DE INFORMÁTICA

| Agregar Formación Académi                                      | ca                                                                                                    |
|----------------------------------------------------------------|----------------------------------------------------------------------------------------------------|
| ☆ Formación académica regist<br>Gestión de Convocatorias de la | rada y guardada correctamente en la base de datos del Sistema de<br>n Municipalidad Distrital de Lajas |
| Tipo de Estudio                                                |                                                                                                    |
| npo de Estudio                                                 | UNIVERSITARIA 👻                                                                                        |
| Especialidad                                                   |                                                                                                    |
| Nivel Alcalzado                                                | TITULADO                                                                                               |
| Centro de Estudios                                             | CUNIVERSIDAD NACIONAL PEDRO RUIZ GALLO                                                                 |
| Fecha de Entrega Diploma                                       | 06/11/2019                                                                                             |
|                                                                | + Registrar 🔷 Limpiar                                                                                  |
|                                                                | Cerrar                                                                                                 |

Puede repetirse toso los pasos anteriores y así registrar cualquier cantidad de formación académica.

Figura 58, Hoja de Vida: Formación Académica Registrada

Registrado las formaciones académicas necesarias se visualizará en dicho apartado con las opciones de

Editar y Eliminar.

| <u>- 1941 a 661</u>           |                                                                      | logiolidad                            |                               |   |
|-------------------------------|----------------------------------------------------------------------|---------------------------------------|-------------------------------|---|
| 🕹 M D L                       | 3. Formación Académica<br>Ingrese y registre su formación académica. |                                       | + Agregar Formación Académica | * |
| Menú                          | Formación Académica Nº. 1                                            | 🕼 Editar 🖥 Eliminar                   |                               |   |
| # Inicio                      |                                                                      |                                       |                               |   |
| Postulante ~                  | Tipo de Estudios                                                     | UNIVERSITARIA                         |                               |   |
| Soporte                       | Especialidad                                                         | INGENIRIA DE SISTEMAS                 |                               |   |
| ⊘ Manuales                    | Nivel Alcalzado                                                      | TITULADO                              |                               |   |
| 🐡 Equipo de Trabajo           | Centro de Estudios                                                   | UNIVERSIDAD NACIONAL PEDRO RUIZ GALLO |                               |   |
| <ul> <li>Acerca De</li> </ul> | Fecha de Entrega de Diploma                                          | 2019-06-11                            |                               | 0 |
|                               | Formación Académica Nº. 2                                            | C Editar                              |                               |   |
|                               | Tipo de Estudios                                                     | MAESTRÍA                              |                               |   |
|                               | Especialidad                                                         | INGENIRIA DE SISTEMAS                 |                               |   |

Si se desea actualizar o cambiar alguna formación académica tan solo hacer clic en botón Editar.

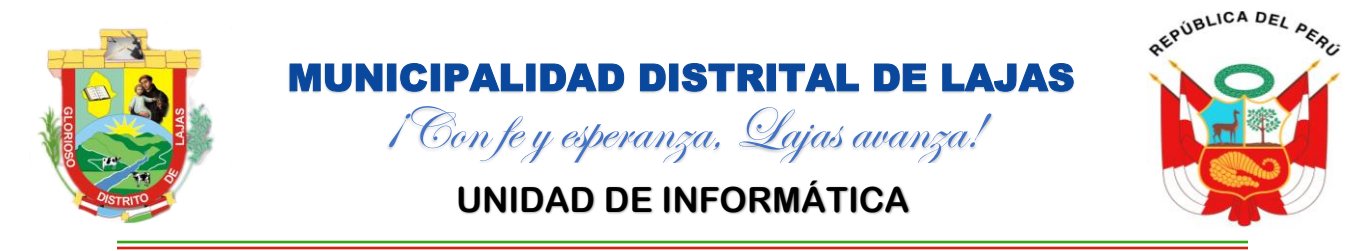

### Figura 59. Hoja de Vida: Formación Académica – Editar

| Actualizar Formación Académica |                                |   |  |  |  |  |  |  |
|--------------------------------|--------------------------------|---|--|--|--|--|--|--|
|                                |                                | Â |  |  |  |  |  |  |
| Tipo de Estudio                | UNIVERSITARIA                  | I |  |  |  |  |  |  |
| Especialidad                   |                                | I |  |  |  |  |  |  |
| Nivel Alcalzado                | TITULADO                       |   |  |  |  |  |  |  |
| Centro de Estudios             | CONTRACTIONAL PEDRO RUIZ GALLO |   |  |  |  |  |  |  |
| Fecha de Entrega Diploma       | 2019-06-11                     | 1 |  |  |  |  |  |  |
|                                | 🛈 Actualizar 🔷 Limpiar         | + |  |  |  |  |  |  |
|                                |                                |   |  |  |  |  |  |  |

Cerrar

Modificar los datos convenientes y luego hacer clic en el botón Actualizar para guardar cambios, verificar mensajes de confirmación o inconvenientes.

Si desea eliminar una formación académica registrada tan solo hacer clic en el botón Eliminar que se visualiza en la Figura 58, y visualizara una ventana con un mensaje de confirmación.

Figura 60. Hoja de Vida: Formación Académica – Eliminar

Eliminar Formación Académica

### ¿Estas Seguro de Eliminar Formación Académica?

- ☑ INGENIRIA DE SISTEMAS
- ☑ UNIVERSIDAD NACIONAL PEDRO RUIZ GALLO

Cerrar Confirmar

### d. Capacitaciones.

Permite registrar todas las capacitaciones que se requiere como requisito para postular a la plaza

seleccionada.

Figura 61. Hoja de Vida: Capacitaciones – Agregar capacitación

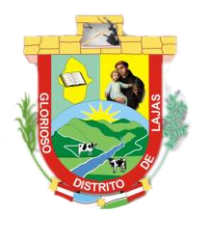

1 Con fe y esperanza, Lajas avanza! UNIDAD DE INFORMÁTICA

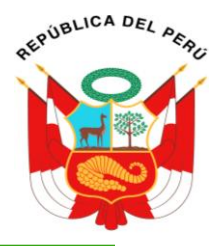

| Тіро                                                                                                    | CURSO                                                                                                    | •      |
|----------------------------------------------------------------------------------------------------|----------------------------------------------------------------------------------------------------|--------|
| Tema                                                                                                    | ADMINISTRADOR DE SERVIDORES                                                                                            |        |
| Centro de Estudios                                                                                                    | UNIVERSIDAD NACIONAL PEDRO RUIZ GALLO                                                                                  |        |
| Duración (Horas)                                                                                                    | 240                                                                                                    |        |
| Fecha de Entrega Diploma                                                                                                    | 04/19/2023                                                                                                    |        |
|                                                                                                    | 🕂 Registrar 🛛 🕁 Limp                                                                                                   | biar   |
|                                                                                                    |                                                                                                    |        |
| Figure 62, Heie de Video                                                                                                    | Consolitaciones Editor                                                                                                 | Cerrar |
| <u>Figura 62.</u> Hoja de Vida: (<br>Actualizar Capacitación                                                                                       | Capacitacion <mark>es</mark> – Editar                                                                                  | Cerrar |
| <u>Figura 62.</u> Hoja de Vida: (<br>Actualizar Capacitación                                                                                       | Capacitaciones – Editar                                                                                                | Cerrar |
| <u>Figura 62.</u> Hoja de Vida: (<br>Actualizar Capacitación<br>Tipo                                                                               | Capacitaciones – Editar<br>CURSO                                                                                       | Cerrar |
| <u>Figura 62.</u> Hoja de Vida: (<br>Actualizar Capacitación<br>Tipo<br>Tema                                                                       | Capacitaciones – Editar CURSO ADMINISTRADOR DE SERVIDORES                                                              | Cerrar |
| <u>Figura 62.</u> Hoja de Vida: (<br>Actualizar Capacitación<br>Tipo<br>Tema<br>Centro de Estudios                                                 | Capacitaciones – Editar CURSO ADMINISTRADOR DE SERVIDORES UNIVERSIDAD NACIONAL PEDRO RUIZ GALLO                        | •      |
| <u>Figura 62.</u> Hoja de Vida: (<br>Actualizar Capacitación<br>Tipo<br>Tema<br>Centro de Estudios<br>Duración (Horas)                             | Curso  Administrador de servidores  UNIVERSIDAD NACIONAL PEDRO RUIZ GALLO  240                                         | Cerrar |
| <u>Figura 62.</u> Hoja de Vida: (<br>Actualizar Capacitación<br>Tipo<br>Tema<br>Centro de Estudios<br>Duración (Horas)<br>Fecha de Entrega Diploma | Capacitaciones – Editar<br>CURSO<br>ADMINISTRADOR DE SERVIDORES<br>UNIVERSIDAD NACIONAL PEDRO RUIZ GALLO<br>2023-04-19 | Cerrar |
| Figura 62. Hoja de Vida: (<br>Actualizar Capacitación<br>Tipo<br>Tema<br>Centro de Estudios<br>Duración (Horas)<br>Fecha de Entrega Diploma        | Curso  Curso  ADMINISTRADOR DE SERVIDORES  UNIVERSIDAD NACIONAL PEDRO RUIZ GALLO  2023-04-19  () Actualizar  ALINP     | Cerrar |

Figura 63. Hoja de Vida: Capacitaciones – Eliminar

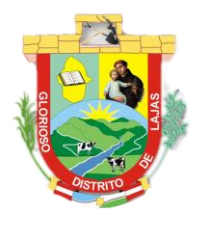

# **MUNICIPALIDAD DISTRITAL DE LAJAS** 1 Con fe y esperanza, Lajas avanza!

UNIDAD DE INFORMÁTICA

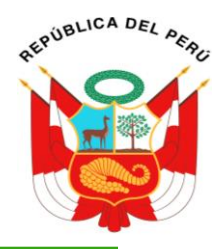

# Eliminar Capacitación ¿Estas Seguro de Eliminar Capacitación? ☑ ADMINISTRADOR DE SERVIDORES ☑ UNIVERSIDAD NACIONAL PEDRO RUIZ GALLO Cerrar Confirmar Capacitaciones Complementarias. e. Se puede registrar todas las capacitaciones complementarias que sirva para postular a la plaza seleccionada. Figura 64. Hoja de Vida: Capacitaciones Complementarias – Agregar Agregar Capacitación Complementaria Nombre del Curso COMPUTACIÓN BASICA Centro de Estudios UNIVERSIDAD NACIONAL DE CAJAMARCA Nivel Alcanzado AVANZADO Duración (Horas) 230 Fecha de Emisión Diploma 首 04/19/2023 + Registrar 소 Limpiar Cerrar

Figura 65. Hoja de Vida: Capacitaciones Complementarias – Editar

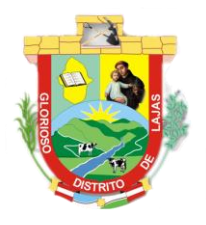

# **MUNICIPALIDAD DISTRITAL DE LAJAS** i Con fe y esperanza, Lajas avanza!

REPUBLICA DEL ACAC

# UNIDAD DE INFORMÁTICA

# Actualizar Capacitación Complementaria Nombre del Curso INGLES Centro de Estudios UNIVERSIDAD NACIONAL DE CAJAMARCA Nivel Alcanzado AVANZADO Duración (Horas) 120 Fecha de Emisión Diploma 2023-04-19 首 ① Actualizar Cerrar Figura 66. Hoja de Vida: Capacitaciones Complementarias – Eliminar Eliminar Capacitación Complementaria ¿Estas Seguro de Eliminar Capacitación Complementaria? ⊘ INGLES ☑ UNIVERSIDAD NACIONAL DE CAJAMARCA ⊘ AVANZADO Confirmar Cerrar f. Experiencia Laboral General.

and the second second

Figura 67. Hoja de Vida: Experiencia General

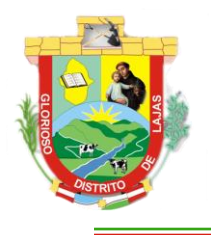

1 Con fe y esperanza, Lajas avanza! UNIDAD DE INFORMÁTICA

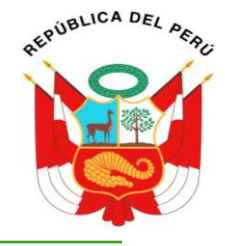

|                               | . Experiencia Laboral General<br>grese y registre toda la experiencia general qu | + Agregar Experiencia General           |   |
|-------------------------------|----------------------------------------------------------------------------------|-----------------------------------------|---|
| Menú                          | Experiencia General Nº. 1                                                        | 😰 Editar 📔 Eliminar                     |   |
| Postulante ~                  | Entidad                                                                          | MUNICIPALIDAD DISTRITAL DE LAJAS        |   |
| Soporte                       | Puesto                                                                           | RESPONSABLE DE LA UNIDAD DE INFORMATICA |   |
| 🔇 Manuales                    | Periodo Laboral                                                                  | 2023-02-01 - 2023-02-01                 | 0 |
| Equipo de Trabajo             | Tiempo en el Puesto                                                              | 0 Meses                                 |   |
| <ul> <li>Acerca De</li> </ul> | Motivo de retiro                                                                 | RENUNCIA                                |   |
| <u>Figura 68</u> . Hoja de Vi | Experiencia General Nº. 2<br>da: Experiencia General – A                         | Cregar                                  | • |
| Agregar Experiencia Ger       | neral                                                                            |                                         |   |
|                               |                                                                                  |                                         | ^ |
| Entidad                       | MUNICIPALI                                                                       | DAD DISTRITAL DE LAJAS                  | l |
| Puesto                        | RESPONSAE                                                                        | BLE DE LA UNIDAD DE INFORMATICA         | l |
| Periodo Laborado              | 02/01/2023                                                                       | ₩ 02/01/2023                            |   |
| Motivo de Retiro              | RENUNCIA                                                                         | •                                       |   |

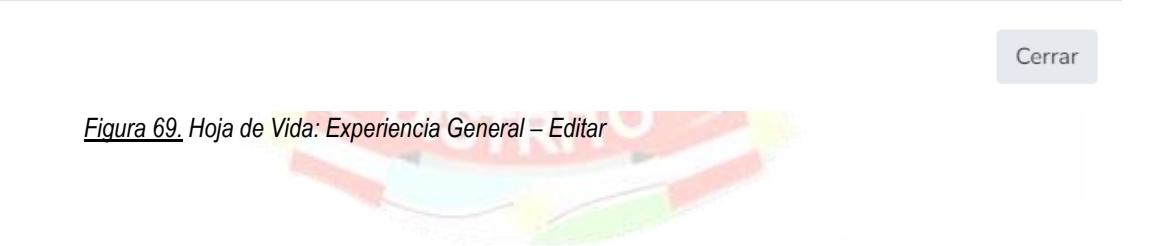

+ Registrar

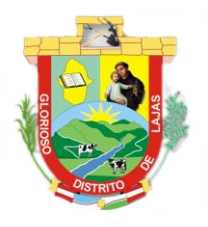

1 Con fe y esperanza, Lajas avanza! UNIDAD DE INFORMÁTICA

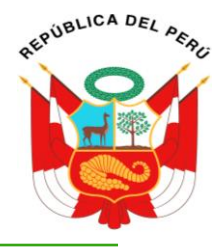

| Actualizar Experiencia Gen                   | eral                                                       |             |                   |           |
|----------------------------------------------|------------------------------------------------------------|-------------|-------------------|-----------|
|                                              |                                                            |             |                   |           |
| Entidad                                      | MUNICIPALIDAE                                              | ) DISTRITAL | DE CHOTA          |           |
| Puesto                                       | RESPONSABLE                                                | DE LA UNID  | AD DE INFORMATICA | 4         |
| Periodo Laborado                             | 2021-12-01                                                 |             | 2022-06-15        |           |
| Motivo de Retiro                             | TÉRMINO CONTRATO                                           |             |                   | •         |
|                                              |                                                            |             | Actualizar        | 소 Limpiar |
|                                              |                                                            |             |                   |           |
|                                              |                                                            |             |                   | Cerrar    |
| <u>Figura 70.</u> H <mark>oja de</mark> Vida | : Ex <mark>periencia</mark> General <mark>– Elimi</mark> r | ar          |                   |           |
|                                              |                                                            | 20          |                   |           |
| Eliminar Experiencia Labor                   | al General                                                 |             |                   |           |
| اخ                                           | Estas Seguro de Elimir                                     | har Experi  | iencia?           |           |
|                                              | TRITAL DE CHOTA                                            |             |                   |           |
| ⊘ RESPONSABLE DE LA                          | UNIDAD DE INFORMATIC                                       | Δ.          |                   |           |
|                                              |                                                            |             | Cerrar            | Confirmar |
|                                              | _                                                          |             | Certai            | Committee |
| ą. Experiencia Labora                        | al Específica.                                             | -           | 140               |           |
| <u>Figura 71.</u> Hoja de Vida               | : Experiencia Laborar Especifi                             | ca          |                   |           |
|                                              |                                                            |             |                   |           |
|                                              |                                                            |             |                   |           |
|                                              | DISTRIT                                                    | 0           |                   |           |

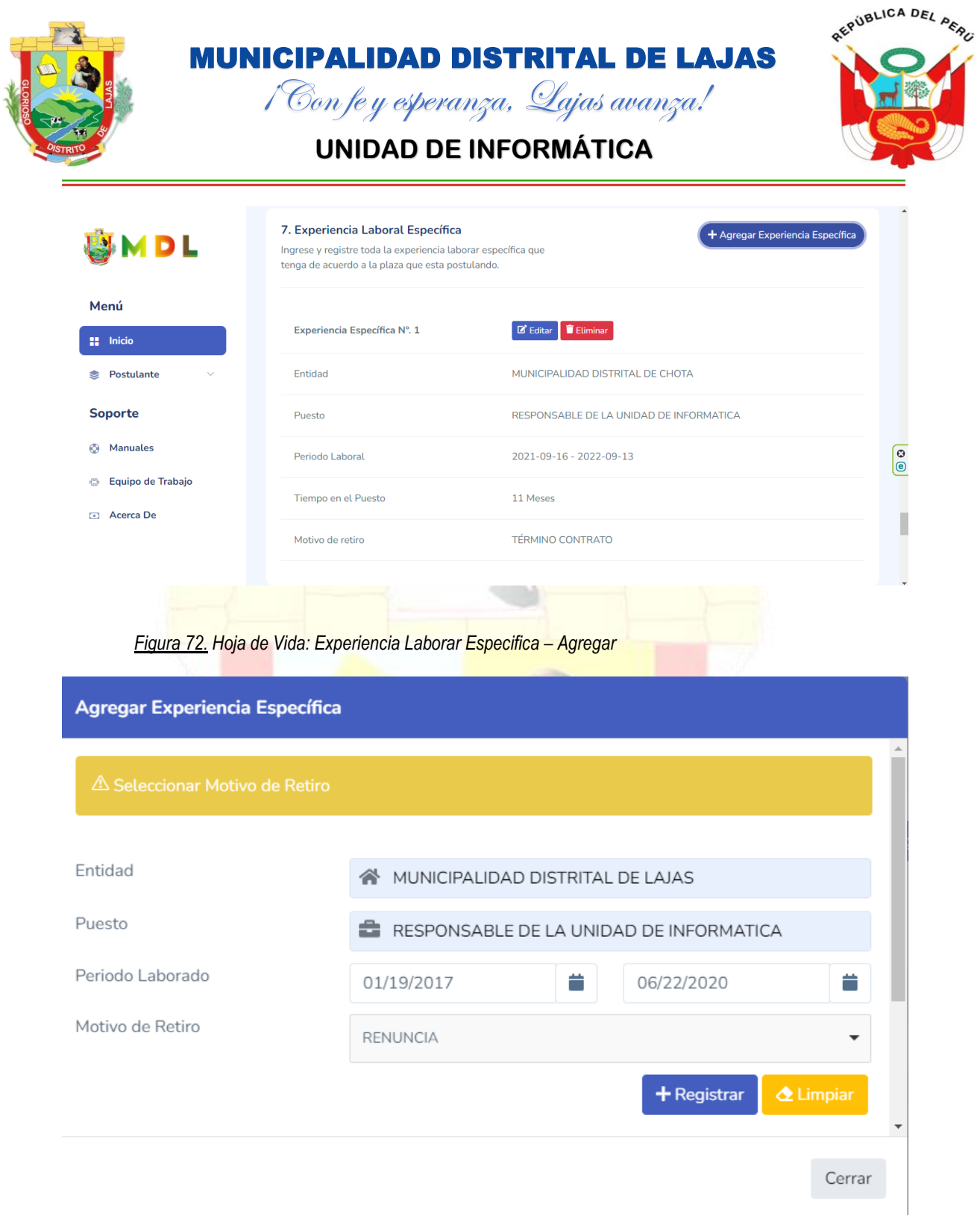

Figura 73. Hoja de Vida: Experiencia Laborar Especifica – Editar

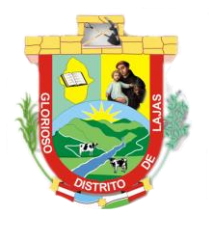

1 Con fe y esperanza, Lajas avanza! UNIDAD DE INFORMÁTICA

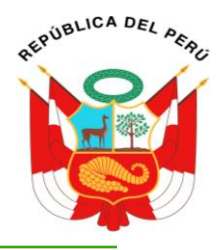

| Actualizar Experiencia E                                                                                                    | specífica                                                                                                    |                                                   |               |                          |                                  |
|----------------------------------------------------------------------------------------------------|----------------------------------------------------------------------------------------------------|---------------------------------------------------|---------------|--------------------------|----------------------------------|
| Entidad                                                                                                    |                                                                                                    |                                                   |               |                          |                                  |
|                                                                                                    | MUNICIPALIDAL                                                                                                    | J DISTRITAL                                       | DECHUIA       |                          |                                  |
| Puesto                                                                                                    | RESPONSABLE                                                                                                    | DE LA UNIC                                        | DAD DE INFORM | 1ATICA                   |                                  |
| Periodo Laborado                                                                                                    | 2021-09-16                                                                                                    |                                                   | 2022-09-13    | }                        |                                  |
| Motivo de Retiro                                                                                                    | RENUNCIA                                                                                                    |                                                   |               |                          | •                                |
|                                                                                                    |                                                                                                    |                                                   | () Actualiz   | ar 🔷 Lir                 | mpiar                            |
|                                                                                                    |                                                                                                    |                                                   |               |                          |                                  |
|                                                                                                    |                                                                                                    |                                                   |               |                          | Cerrar                           |
| <u>Figura 74.</u> Hoja de Vi                                                                                                    | da: Ex <mark>periencia</mark> Laborar <mark>Especi</mark> l                                                                   | ica – Elimina                                     | r             |                          | Cerrar                           |
| <u>Figura 74.</u> Hoja de Vi<br>Eliminar Experiencia Lab                                                                                                    | da: Experiencia Laborar Especin<br>oral Específica                                                                            | i <mark>c</mark> a – Elimina                      | r             |                          | Cerrar                           |
| <u>Figura 74.</u> Hoja de Vi<br>Eliminar Experiencia Lab                                                                                                    | da: Experiencia Laborar Especif<br>oral Específica<br>¿Estas Seguro de Elimi                                                  | ica – Elimina<br>nar Exper                        | r<br>iencia?  |                          | Cerrar                           |
| <u>Figura 74.</u> Hoja de Vi<br>Eliminar Experiencia Lab                                                                                                    | da: Experiencia Laborar Especifi<br>oral Específica<br>¿Estas Seguro de Elimi<br>ISTRITAL DE CHOTA                            | ica – Elimina<br>nar Exper                        | r<br>iencia?  |                          | Cerrar                           |
| <u>Figura 74.</u> Hoja de Vi<br>Eliminar Experiencia Lab<br>⊙ MUNICIPALIDAD D<br>⊙ RESPONSABLE DE                                                                                                    | da: Experiencia Laborar Especifi<br>oral Específica<br>¿Estas Seguro de Elimi<br>ISTRITAL DE CHOTA<br>LA UNIDAD DE INFORMATIC | ica – Elimina<br>nar Exper                        | r<br>iencia?  |                          | Cerrar                           |
| <u>Figura 74.</u> Hoja de Vi<br>Eliminar Experiencia Lab<br>⊘ MUNICIPALIDAD D<br>⊘ RESPONSABLE DE                                                                                                    | da: Experiencia Laborar Especif<br>oral Específica<br>¿Estas Seguro de Elimi<br>ISTRITAL DE CHOTA<br>LA UNIDAD DE INFORMATIC  | <mark>iica – Elimina</mark><br>nar Exper          | r<br>iencia?  | errar <b>C</b> o         | Cerrar                           |
| <u>Figura 74.</u> Hoja de Vi<br>Eliminar Experiencia Lab                                                                                                    | da: Experiencia Laborar Especif<br>oral Específica<br>¿Estas Seguro de Elimi<br>ISTRITAL DE CHOTA<br>LA UNIDAD DE INFORMATIC  | <mark>ica – Elimina</mark><br>nar Exper<br>A      | r<br>iencia?  | errar                    | Cerrar                           |
| <u>Figura 74.</u> Hoja de Vi<br>Eliminar Experiencia Lab<br>⊘ MUNICIPALIDAD D<br>⊗ RESPONSABLE DE<br>Parientes.<br>Si se tiene algún par                                                                  | da: Experiencia Laborar Especif<br>oral Específica<br>¿Estas Seguro de Elimi<br>ISTRITAL DE CHOTA<br>LA UNIDAD DE INFORMATIC  | ica – Elimina<br>nar Exper<br>A                   | r<br>iencia?  | errar Co                 | Cerrar<br>onfirmar<br>registre s |
| Figura 74. Hoja de Vi         Eliminar Experiencia Lab         ② MUNICIPALIDAD D         ③ RESPONSABLE DE         Ø RESPONSABLE DE         Si se tiene algún par         Itos solicitados, caso contrario | da: Experiencia Laborar Especif<br>oral Específica<br>¿Estas Seguro de Elimi<br>ISTRITAL DE CHOTA<br>LA UNIDAD DE INFORMATIC  | ica – Elimina<br>nar Exper<br>A<br>lidad Distrita | r<br>iencia?  | errar Co<br>igatorio que | Cerrar<br>onfirmar<br>registre s |

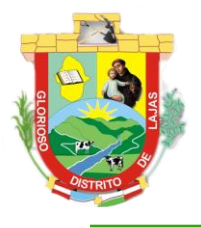

Menú 🔡 Inicio

# **MUNICIPALIDAD DISTRITAL DE LAJAS**

i Con fe y esperanza, Qajas avanza! UNIDAD DE INFORMÁTICA

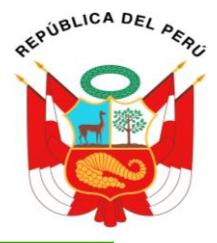

0

### 8. Parientes 🖇 M D L + Agregar Parie Ingrese y registre si tiene parientes trabajando o/y laborando er la Municipalidad Distrital de Laias. Pariente Nº. 1 🕑 Editar 🧻 Eliminar Postulante CUARTO GRADO DE CONSANGINIDAD Tipo y Grado

Soporte Parentesco TIO Manuales Apellidos y Nombres DIAZ PEREZ JUAN 💮 Equipo de Trabajo Acerca De 9. Cargar Expediente scargar HOJA DE VIDA y Se visualiza mi postulación realizada a la Municip lidad Distri

Figura 76. Hoja de Vida: Parientes – Agregar

| Agregar Pariente |                                                      |
|------------------|------------------------------------------------------|
|                  |                                                      |
| Tipo de Grado    | SELECCIONAR TIPO DE GRADO                            |
| Parentesco       | EJEM: TIO, PRIMO, SOBRINO, ABUELO, CUÑADO, ESPOSA, I |
| Apellido Paterno | 2 Ingresar Apellido Paterno                          |
| Apellido Materno | Ingresar Apellido Materno                            |
| Nombres          | A Ingresar Nombres                                   |
|                  | + Registrar 🖉 Limpiar                                |
|                  | Cerrar                                               |
|                  |                                                      |

Figura 77. Hoja de Vida: Parientes - Editar

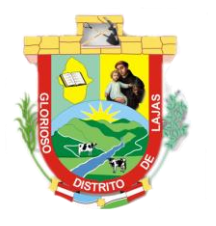

# **MUNICIPALIDAD DISTRITAL DE LAJAS** 1 Con fe y esperanza, Lajas avanza!

REPUBLICA DEL PERE

UNIDAD DE INFORMÁTICA

| Tipo de Grado                                                                                                    | CUARTO GRADO DE CONSANGINIDAD                                                                                                    |
|----------------------------------------------------------------------------------------------------|----------------------------------------------------------------------------------------------------|
| Parentesco                                                                                                    | 🛎 TIO                                                                                                    |
| Apellido Paterno                                                                                                    | ≙ DIAZ                                                                                                    |
| Apellido Materno                                                                                                    |                                                                                                    |
| Nombres                                                                                                    | S JUAN                                                                                                    |
|                                                                                                    | + Registrar 🖉 Limpiar                                                                                                    |
|                                                                                                    | Cerrar                                                                                                    |
| <u>Figura 78</u> . Hoja de vi<br>Eliminar Pariente                                                                                                    | ida: Parientes – Eliminar                                                                                                    |
| <u>Figura 78</u> . Hoja de V.<br>Eliminar Pariente                                                                                                    | ida: Parientes – Eliminar<br>¿Estas Seguro de Eliminar Parentesco?                                                                                                    |
| Eliminar Pariente<br>© CUARTO GRADO I                                                                                                    | ida: Parientes – Eliminar<br>¿Estas Seguro de Eliminar Parentesco?<br>DE CONSANGINIDAD                                                                                               |
| Eliminar Pariente<br>ⓒ cuarto grado (<br>ⓒ tio                                                                                                    | ida: Parientes – Eliminar<br>¿Estas Seguro de Eliminar Parentesco?<br>DE CONSANGINIDAD                                                                                               |
| Eliminar Pariente<br>② CUARTO GRADO I<br>③ TIO<br>③ DIAZ PEREZ JUAN                                                                                                    | ida: Parientes – Eliminar<br>¿Estas Seguro de Eliminar Parentesco?<br>DE CONSANGINIDAD                                                                                               |
| Eliminar Pariente<br>② cuarto grado i<br>③ tio<br>③ diaz perez juan                                                                                                    | ida: Parientes – Eliminar<br>¿Estas Seguro de Eliminar Parentesco?<br>DE CONSANGINIDAD<br>Cerrar Confirmar                                                                           |
| Eliminar Pariente                                                                                                    | ida: Parientes – Eliminar ¿Estas Seguro de Eliminar Parentesco? DE CONSANGINIDAD Cerrar Confirmar nte.                                                                               |
| Figura 78. Hoja de vi         Eliminar Pariente <ul> <li>Cuarto grado t</li> <li>TIO</li> <li>DIAZ PEREZ JUAN</li> </ul> Cargar Expedient         Finalizado de Ilenardo de Ilenardo | ida: Parientes – Eliminar  ¿Estas Seguro de Eliminar Parentesco?  DE CONSANGINIDAD  Cerrar Confirmar  nte.  r su hoja de vida (Plaza a Postular, Datos Personales, Formación Académi |

Parientes), se tiene que Cargar Expediente para así terminar el proceso de postulación.

Figura 79. Hoja de Vida: cargar Expediente

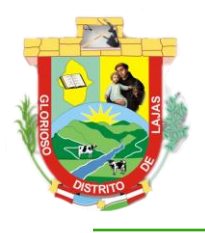

# **MUNICIPALIDAD DISTRITAL DE LAJAS** 1 Con fe y esperanza, Lajas avanza!

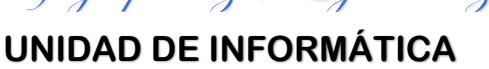

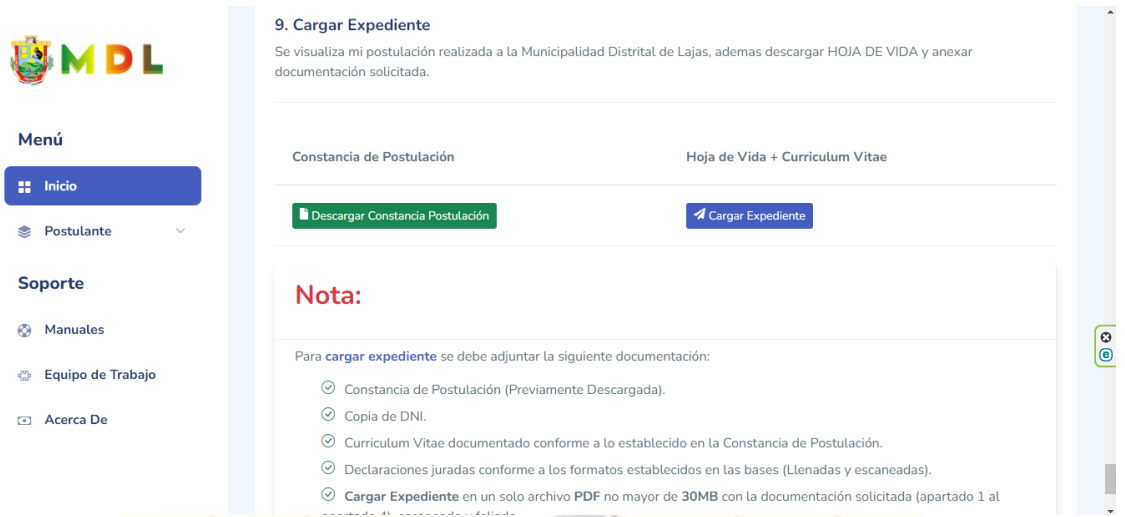

Primero descargar la constancia de postulación, haciendo clic en el botón Descargar Constancia de

Postulación el cual visualizara en una pestaña aparte el archivo generado de toda mi hoja de vida en formato PDF.

### Figura 80. Constancia de Postulación

| ≡ | hoja_vida.php |                                  | 1 / 2                                     | - 100% +   🕻 🖏                                                                                    |                                                                                                   |        | Ŧ | ē | : |
|---|---------------|----------------------------------|-------------------------------------------|---------------------------------------------------------------------------------------------------|---------------------------------------------------------------------------------------------------|--------|---|---|---|
|   | 24-0          | 14-2023                          |                                           | HOJA DE VIDA                                                                                      | 1:                                                                                                | 1:49AM |   |   | Î |
|   |               | WUNICIPALIDAD<br>¡Con fe y esper | DISTRITAL DE LAJAS<br>Inza, Lajas avanza! | RUC: 20220666507<br>E-Mail: alcaldia@munilajas.gob.pe<br>Pagina Web: https://www.gob.pe/munilajas | Departamento: Cajamarca<br>Provincia: Chota Distrito: Lajas<br>Dirección: JR. 28 de Julio Nº 231. |        |   |   | ľ |
|   |               |                                  |                                           | HOJA DE VIDA                                                                                      |                                                                                                   |        |   |   |   |
|   |               | 1. PLAZA A LA QUE POST           | ULA                                       |                                                                                                   |                                                                                                   |        |   |   |   |
|   |               | CODIGO PLAZA                     | COD-2023-001                              |                                                                                                   |                                                                                                   |        |   |   |   |
|   |               | NOMBRE PLAZA                     | RESPONSABLE DE LA UNIDAD DE INFORMAT      | TICA                                                                                              |                                                                                                   |        |   |   |   |
|   |               | 2. DATOS PERSONALES              |                                           |                                                                                                   |                                                                                                   |        |   |   | 8 |
|   |               | APELLIDOS                        | VASQUEZ DIAZ                              |                                                                                                   |                                                                                                   |        |   |   |   |
|   |               | NOMBRE (S)                       | ANA                                       |                                                                                                   |                                                                                                   |        |   |   |   |
|   |               | DNI                              | 45673456                                  |                                                                                                   |                                                                                                   |        |   |   |   |
|   |               | RUC                              | 10456734569                               |                                                                                                   |                                                                                                   | -      |   |   |   |
|   |               |                                  | 1000.00.10                                |                                                                                                   |                                                                                                   | -      |   |   | - |

Descargar constancia de postulación, luego adjuntar la siguiente documentación en el siguiente orden:

- 1. Constancia de Postulación previamente descargada.
- 2. Copia de DNI.
- 3. Curriculum Vitae Documentado conforme a lo establecido en la Constancia de Postulación.
- 4. Declaraciones Juradas conforme a los formatos establecidos en las bases (Llenadas y escaneadas).

Teniendo toda la información cargar expediente haciendo clic en el botón Cargar Expediente, el cual se

visualizará la interfaz para enviar expediente.

Figura 81. Cargar Expediente

EPUBLICA DEL PEA

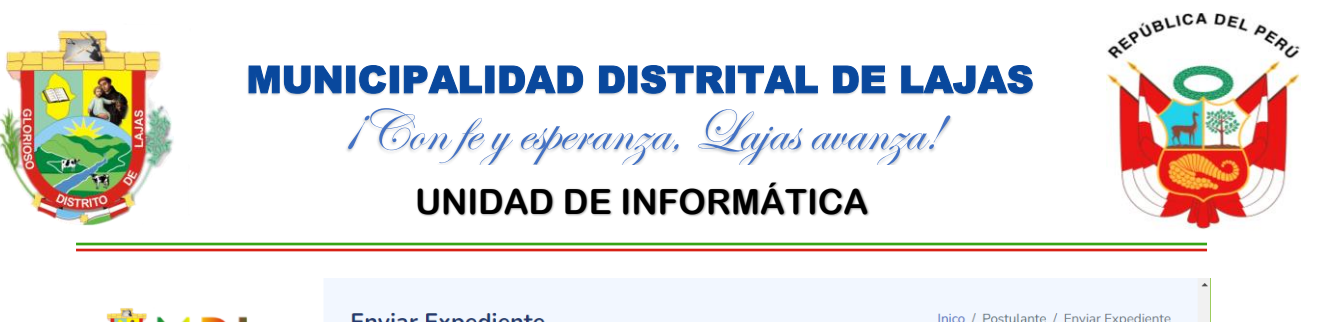

| N D L                         | Enviar Expedience                                                                                                    |                             |
|-------------------------------|----------------------------------------------------------------------------------------------------|-----------------------------|
|                               | Seleccione su expediente escaneado y firmado, luego enviar par<br>que se registre en la base de datos del Sistema de Gestión | a                           |
| Menú                          | Convocatorias de la Municipalidad Distrital de Lajas y asi poder<br>culminar su psotulación.                                 |                             |
| Inicio                        | Cargar Expediente                                                                                                    |                             |
| Postulante ∨                  | Cargar y enviar expediente para culminar el proceso de postu                                                                 | ulación.                    |
| Soporte                       | DNI 🖬 45673456 Apellidos y Nor                                                                                               | nbres 🖉 VASQUEZ DIAZ ANA    |
| 📀 Manuales                    | Cargar Archivo                                                                                                    | (C)<br>(C)                  |
| Equipo de Trabajo             | Máximo 30MB                                                                                                    |                             |
| <ul> <li>Acerca De</li> </ul> | Seleccionar archivo Sin archivos seleccionados                                                                               | Tenviar Cancelar X Cancelar |

Verificamos los datos y clic en el botón Seleccionar archivo y se visualizara el explorador de archivos para

| seleccionar me expediente                              | a cargar.                                                                            |        |
|--------------------------------------------------------|--------------------------------------------------------------------------------------|--------|
| <u>Figura 82</u> . C <mark>arga</mark>                 | ar Archivo                                                                           |        |
| O Abrir                                                |                                                                                      | ×      |
| $\leftarrow$ $\rightarrow$ $\checkmark$ $\checkmark$   | > Este equi > Descargas > ~ C $\label{eq:scargas}$ Buscar en Descargas               |        |
| Organizar 👻 Nueva o                                    | carpeta 📃 👻 🔟 🔮                                                                      |        |
| 🚞 Ofimática - Enf                                      | Nombre                                                                               | 1      |
| <ul> <li>OneDrive - Perso</li> <li>Imágenes</li> </ul> | <ul> <li>Hoy (1)</li> <li>NASQUEZ DIAZ ANA</li> <li>La semana pasada (20)</li> </ul> |        |
| 🗸 💻 Este equipo                                        | ASIGNACIÓN                                                                           |        |
| > 🛓 Descargas                                          | 9a8e90fd8685b458cbd7f640a0f946d7                                                     |        |
| > 📑 Documentos                                         | c16e7276a010212a6704102c805c0045                                                     |        |
| > 📒 Escritorio                                         | descarga (1)                                                                         |        |
| > 🔀 Imágenes                                           | Frrjov2WIAo23fU                                                                      |        |
| Nom                                                    | nbre de archivo: V Todos los archivos V Abrir Cancelar                               | )<br>) |

Seleccionar el archivo a cargar, luego clic en abrir y se nos visualizar en el sistema.

Figura 83. Archivo Cargado

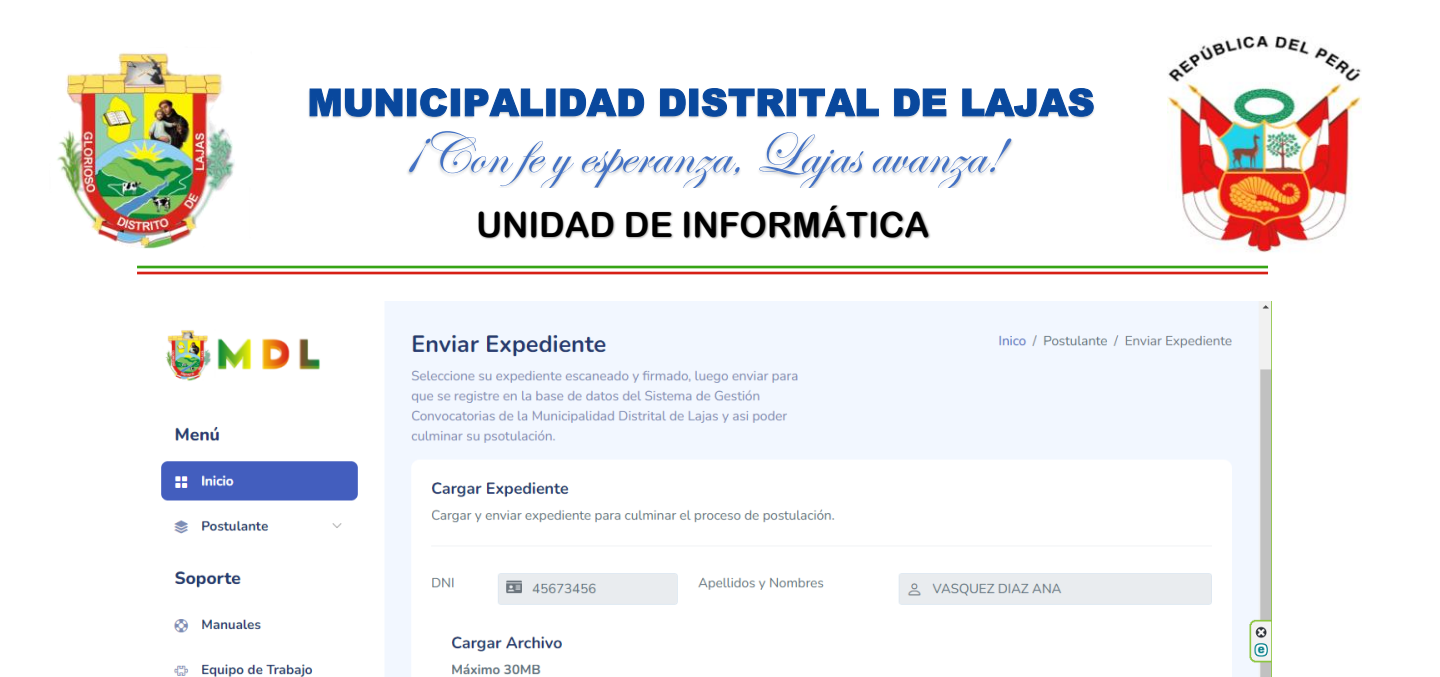

C Acerca De

↑ Seleccionar archivo VASQUEZ DIAZ ANA.pdf

▲ Limpiar ★ Cancelar

Hac<mark>er clic en enviar para completa</mark>r el proceso de postulación, si el archivo cargad</mark>o es el correcto se

visualizará mensaje de confirmación caso contrario se visualizarán mensajes con los inconvenientes a solucionar.

Figura 84. Mensaje de Confirmación – Expediente Enviado Correctamente

# Expediente Enviado

Expediente de Postulacion Enviado y Registrado Correctamente en la Base de Datos del Base de Datos del Sistema de Gestión de Convocatorias de la Municipalidad Distrital de Lajas.

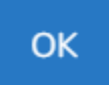

Enviado expediente hacemos clic en el botón Cancelar.

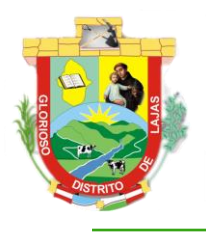

i Con fe y esperanza, Lajas avanza! UNIDAD DE INFORMÁTICA

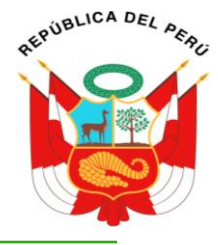

### 9. Cargar Expediente 5 M D L Se visualiza mi postulación realizada a la Municipalidad Distrital de Lajas, ademas descargar HOJA DE VIDA y anexar documentación solicitada. Menú Constancia de Postulación Hoja de Vida + Curriculum Vitae Inicio Descargar Constancia Postulación 📚 Postulante Soporte Nota: Manuales () () Para cargar expediente se debe adjuntar la siguiente documentación 💮 Equipo de Trabajo 🛇 Constancia de Postulación (Previamente Descargada). Acerca De ⊘ Copia de DNI. ⊘ Curriculum Vitae documentado conforme a lo establecido en la Constancia de Postulación. O Declaraciones juradas conforme a los formatos establecidos en las bases (Llenadas y escaneadas). 🛇 Cargar Expediente en un solo archivo PDF no mayor de 30MB con la documentación solicitada (apartado 1 al

Podemos actualizar expediente, siguiendo los pasos realizados anteriormente.

### 3.3.2. Sub Módulo Mis Postulaciones

Visualiza en una tabla todas las postulaciones realizadas en la Municipalidad Distrital de Lajas.

| <u>Figura 85.</u> Mis P                                  | ostulacion <mark>es</mark>                                                                                                    |
|----------------------------------------------------------|----------------------------------------------------------------------------------------------------|
| 👸 M D L                                                  |                                                                                                    |
| Menú                                                     | Mis Postulaciones     Inico / Postulante / Mis Postulaciones       45673456 - VASQUEZ DIAZ ANA     Inico / Postulante / Mis Postulaciones                                                 |
| Inicio                                                   | Lista de Postulaciones                                                                                                    |
| 📚 Postulante 🗸 🗸                                         | Lista de postulaciones realizadas en la Muncipalidad Distrital de Lajas.                                                                                                    |
| Soporte                                                  | 10v entries per page Search                                                                                                    |
| Manuales                                                 | Item Convocatoria Codigo Nombre Plaza Contancia de Expediente Codigo                                                                                                    |
| <ul> <li>Equipo de Trabajo</li> <li>Acerca De</li> </ul> | 01       Primera Convocatoria CAS-<br>01-2023-MDL       COD-<br>2023-001       RESPONSABLE DE LA UNIDAD<br>DE INFORMATICA       ▲ Descargar<br>Constancia       ▲ Descargar<br>Expediente |
|                                                          | Showing 1 to 1 of 1 entries                                                                                                    |

Podemos descargar Constancia de Postulación y Expediente, dicha descargar se realiza en un archivo

formato PDF.